1. Login as a Consultant/Applicant.

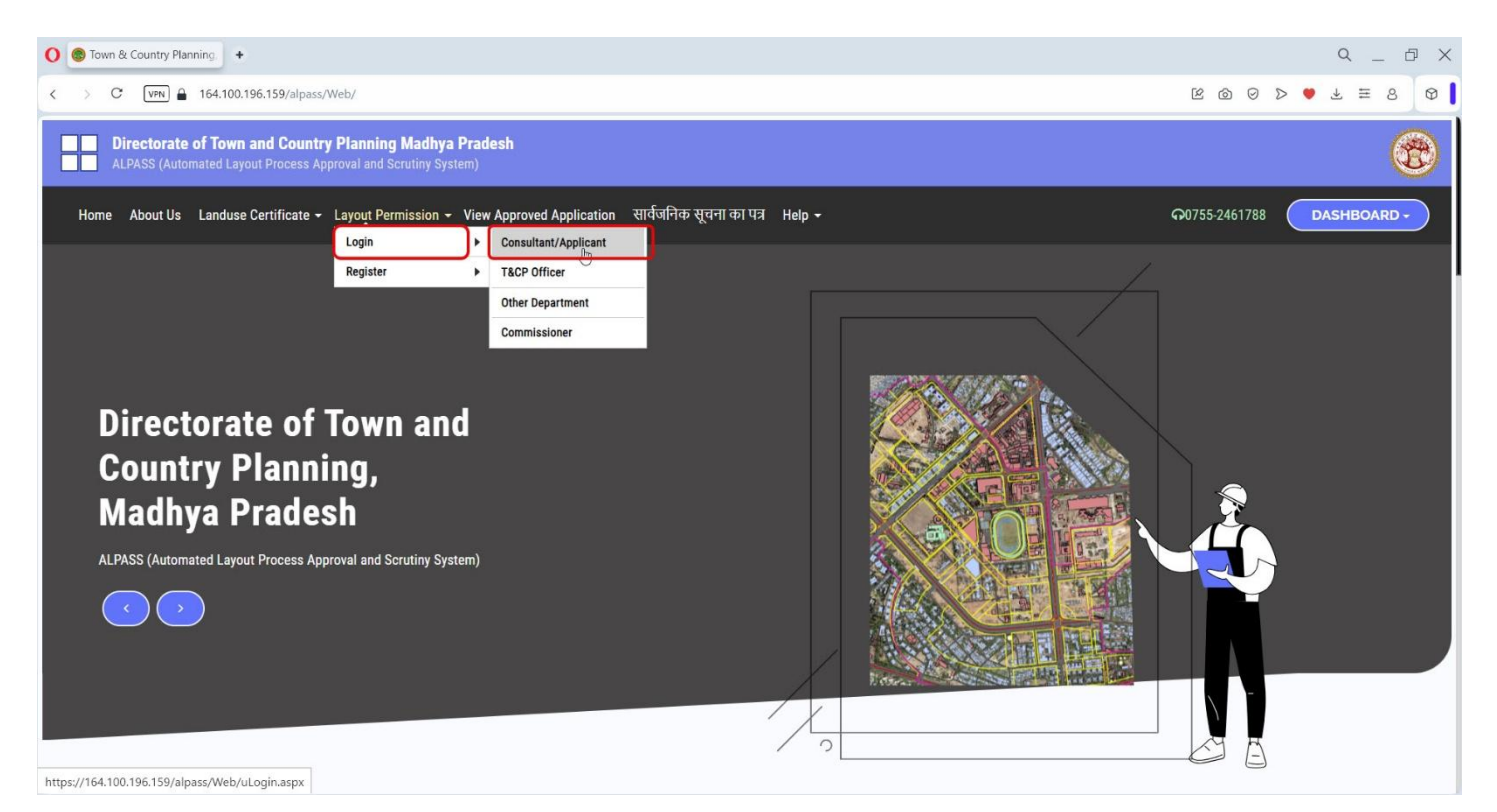

2. Enter valid credentials and click on the 'SIGN IN' button.

| O Town & Country Planning +                                                                                                    | 9 _ 8 X                                  |
|----------------------------------------------------------------------------------------------------|------------------------------------------|
| < > C 🔍 VPN 🔒 164.100.196.159/alpass/Web/uLogin.aspx                                                                                                    | B @ Ø > Q 7 ≅ 8 Ø                        |
| Directorate of Town and Country Planning Madhya Pradesh     ALPASS (Automated Layout Process Approval and Scrutiny System)                                   | •                                        |
| Home About Us Landuse Certificate - Layout Permission - View Approved Application सार्वजनिक सूचना का पत्र Help -                                             | <b>○</b> 0755-2461788 <b>DASHBOARD</b> - |
| Registered Consultant/Applicant Login   Please Enter your Userid and Password   i rathiprakhar02@gmail.com   2490   Can't read? 2   RESET PASSWORD   SIGN IN |                                          |

3. Navigate to 'Apply Layout Permission' under 'Layout Permission Application'

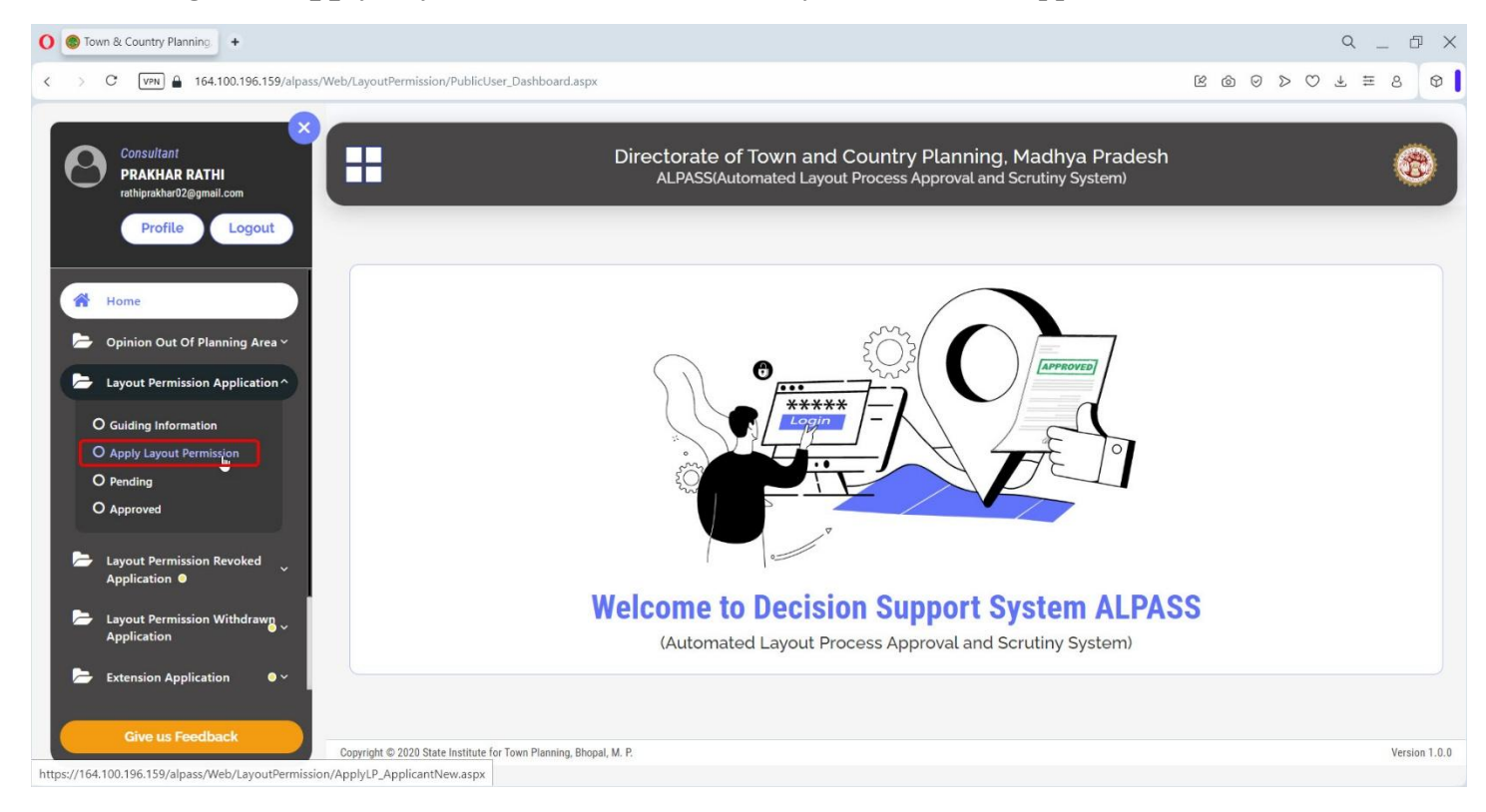

#### 4. Select the 'Amendment in Extended Planning Area Section 16(5)'

| O STown & Country Planning +                                    |                                              |                                |                                                | ۹ _ ۵ ×                                     |
|-----------------------------------------------------------------|----------------------------------------------|--------------------------------|------------------------------------------------|---------------------------------------------|
| < > C VPN 🔒 164.100.196.159/alpass/Web                          | /LayoutPermission/ApplyLP_ConsultantNew.aspx |                                |                                                | © © ≥ ≃ ± ≥ Ø                               |
|                                                                 | New Layout Permission Form                   |                                |                                                | Guilding Information                        |
| PRAKHAR RATHI<br>rathiprakhar02@gmail.com                       |                                              |                                |                                                | आवेदन नंबर बनने (Ge                         |
| Profile Logout                                                  |                                              |                                | Basic Information                              | Documents Plans Payment Declaration         |
| 🖀 Home                                                          | Section Details Enter primary details        | s and validate primary check:  |                                                |                                             |
| Dpinion Out Of Planning Area 👻                                  | Applicant Type :*                            | and radiate printing encent    | Location w.r.t.Planning A                      | rea :*                                      |
| 🗁 Layout Permission Application 🗸                               | Other than as above                          | ~                              | -Select                                        |                                             |
| Layout Permission Revoked                                       |                                              |                                | -Select-<br>Extended Planning Are              | ea (Section 16)                             |
| Layout Permission Withdrawn                                     | Applicant Details                            |                                | Inside Planning Area S<br>Amendment in approve | section 29 (1)<br>ed layout - Section 29(3) |
|                                                                 | Applicant Registration No. : *               |                                | Amendment in extende                           | ed planning area - Section 16(5)            |
| <ul> <li>Extension Application</li> <li>Rules Master</li> </ul> | Applicant Mobile No. :*                      |                                | Division - Section 22B<br>Applicant EmailId :* |                                             |
| Verification of Payment                                         | Applicant Mobile                             |                                | Applicant Email                                |                                             |
|                                                                 | Applicant Name : *                           | Additional applicants / firm N | lame : *                                       | Applicant Address with Pincode:*            |
| Give us Feedback                                                |                                              |                                |                                                | Applicant Address                           |
|                                                                 |                                              |                                |                                                |                                             |

**5.** Enter the respective Consultant/Applicant's Details and **Basic Details**.

| O Town & Country Planning +                                               |                                                    |                                                               |                                                               | 오 _ & X                                        |
|---------------------------------------------------------------------------|----------------------------------------------------|---------------------------------------------------------------|---------------------------------------------------------------|------------------------------------------------|
| < > C VPN 🔒 164.100.196.159/alpass/We                                     | eb/LayoutPermission/ApplyLP_ConsultantNew.as       | рх                                                            |                                                               |                                                |
| Consultant<br>PRAKHAR RATHI<br>rathiprakhar02@gmail.com<br>Profile Logout | New Layout Permission Form                         | Directorate of Town and Cour<br>ALPASS(Automated Layout Proce | ntry Planning, Madhya Pra<br>ess Approval and Scrutiny System | adesh<br>N<br>Guiding Information              |
|                                                                           | आवेदन नंबर बनने (Gene                              | rate) के 30 दिनों के भीतर, आवेदन विभाग व                      | को अग्रेषित किया जाना चाहिए                                   | । आवेदन, 30 दिनों के भीतर विभाग को अग्रेषित नह |
| 💣 Home 📂 Opinion Out Of Planning Area 🗸                                   |                                                    |                                                               | Basic Information Doc                                         | cuments Plans Payment Declaration              |
| Layout Permission Application 👻                                           | Section Details Enter primary of                   | letails and validate primary check:                           |                                                               |                                                |
| Layout Permission Revoked<br>Application O                                | Applicant Type :*                                  |                                                               | Location w.r.t. Planning Area :*                              | ing area Caption 16/5)                         |
| Layout Permission Withdrawn<br>Application                                | other tilan as above                               |                                                               | Amenument in extended planin                                  |                                                |
| 🗁 Extension Application 🛛 🔍 🗸                                             | Applicant Details                                  |                                                               |                                                               |                                                |
| Rules Master 🗸 🗸                                                          | Applicant Registration No. : *<br>BPL-APP230623514 |                                                               |                                                               | Go                                             |
| Verification of Payment                                                   | Applicant Mobile No. :*                            |                                                               | Applicant EmailId :*                                          |                                                |
|                                                                           | Applicant Mobile                                   |                                                               | Applicant Email                                               |                                                |
| Give us Feedback                                                          | Applicant Name : *                                 | Additional applicants / firm M                                | Name : *                                                      | Applicant Address with Pincode:*               |
|                                                                           |                                                    |                                                               |                                                               | - pproduct (deleter                            |

6. Concerned Applicant/Consultant's details will be auto-filled after clicking on the 'Go' button.

|                                                             |                                                     |                                |                              | ۲ – ۲                                                             |
|-------------------------------------------------------------|-----------------------------------------------------|--------------------------------|------------------------------|-------------------------------------------------------------------|
| > C VPN 🔒 164.100.196.159/alpass/We                         | eb/LayoutPermission/ApplyLP_ConsultantNew.aspx      |                                |                              | $\mathbb{R} \oslash \oslash \vartriangleright \odot = \mathbb{R}$ |
|                                                             | New Layout Permission Form                          |                                |                              | Guiding Informati                                                 |
| PRAKHAR RATHI<br>rathiprakhar02@gmail.com<br>Profile Logout | Applicant Details                                   | L3                             |                              |                                                                   |
|                                                             | BPL-APP230623514                                    |                                |                              | Reset                                                             |
| 👚 Home                                                      | Applicant Address :                                 |                                | Have Multiple Applicants ? : |                                                                   |
| 🗁 Opinion Out Of Planning Area 🗸                            | 250, SAGAR PLAZA M.P.NAGAR, ZONE 2 BHOPAL 16 462011 |                                | 🔿 Yes 💿 No                   |                                                                   |
| 声 Layout Permission Application 🗸                           | Applicant Mobile No. :*                             |                                | Applicant EmailId :*         |                                                                   |
|                                                             | 9685285290                                          |                                | sushmasanjayh@gmail.com      |                                                                   |
| Application •                                               | Applicant Name : *                                  | Additional applicants / firm N | lame : *                     | Applicant Address with Pincode:*                                  |
| Layout Permission Withdrawn 💊 🗸                             | RAKESH AGRAWAL agrawal                              |                                |                              | 250, SAGAR PLAZA M.P.NAGAR, ZONE 2 BHOPAL 16<br>462011            |
| 左 Extension Application 🛛 🔍 🗸                               |                                                     |                                |                              |                                                                   |
| 🗁 Rules Master 🗸 🗸                                          |                                                     |                                |                              |                                                                   |
| Verification of Payment                                     | As Per Consultant Profile Applicable F              | Janning Area Limit             |                              |                                                                   |
|                                                             | Planning Area Limit (Hectare) :*                    |                                | Planning Area Limit (SQM):*  |                                                                   |
|                                                             |                                                     |                                | Mar I locale                 |                                                                   |

7. Enter 'Basic Details' and 'Existing Details'.

| 🕽 💿 Town & Country Planning 🔸              |                                                                         |                                                          | Q_ @ >                                   |
|--------------------------------------------|-------------------------------------------------------------------------|----------------------------------------------------------|------------------------------------------|
| < > C VPN 🔒 164.100.196.159/alpas          | ss/Web/LayoutPermission/ApplyLP_ConsultantNew.aspx                      |                                                          | ⊠ ⊗ ⊳ ♡ ₹ ≡ 8 Ф                          |
|                                            | New Layout Permission Form                                              |                                                          | Guiding Information                      |
| Consultant                                 | Existing Details                                                        |                                                          |                                          |
| PRAKHAR RATHI<br>rathiprakhar02@gmail.com  | Existing permission letter No.:*                                        |                                                          |                                          |
| Profile Logout                             | Test1234                                                                |                                                          |                                          |
|                                            | Existing permission issued date :*                                      |                                                          |                                          |
| <b>A</b>                                   | 01/February/2024                                                        |                                                          |                                          |
| T Home                                     | Existing Application Category :*                                        | Existing Urban/Rural:* 🐚                                 | Existing Provision of Informal Sector :* |
| 🗁 Opinion Out Of Planning Area 🗸           | Plotted/Sub-division                                                    | ~ Urban ~                                                | Not applicable ~                         |
| 눧 Layout Permission Application 🗵          | Existing Project Name :*                                                |                                                          |                                          |
| Layout Permission Revoked<br>Application • | Test Project                                                            |                                                          |                                          |
| Layout Permission Withdrawn                | Project Name :* (Please fill the form carefully, All the entries filled | in this form would be reflected on the MapPDF as it is.) |                                          |
| 🗁 Extension Application 🛛 🔍 🗸              | Test Project                                                            |                                                          |                                          |
| 눧 Rules Master 🗸 🗸                         |                                                                         |                                                          | 6                                        |
| •                                          | Time Extended? :*                                                       | Layout Permission Extended Date :*                       |                                          |
| Verification of Payment                    | ● Yes ○ No                                                              | 01/February/2024                                         |                                          |
|                                            | Development Permission Taken? :*                                        | Development Permission Taken Date ? :*                   |                                          |
| · · · · · · · · · · · · · · · · · · ·      | ● Yes ◯ No                                                              | 01/February/2024                                         |                                          |
| Give us Feedback                           | Building Permission Taken? :*                                           | Building Permission Taken Date?:*                        |                                          |
|                                            | Yes No                                                                  | 01/February/2024                                         |                                          |

### 8. Fill all the mandatory fields.

| C VPN A 164.100.196.159/alpass/                                           | Web/LayoutPermission/ApplyLP_ConsultantNew.aspx                             |                                                              |                    |                 | 202                 | $\triangleright \odot \mp$ | ₩ 8      |
|---------------------------------------------------------------------------|-----------------------------------------------------------------------------|--------------------------------------------------------------|--------------------|-----------------|---------------------|----------------------------|----------|
| <u>×</u>                                                                  | New Layout Permission Form                                                  |                                                              |                    |                 |                     | Guidin                     | g Inform |
| Consultant<br>PRAKHAR RATHI<br>rathiprakhar02@gmail.com<br>Profile Logout | Any Change Proposed in Layout?:*      Yes No      Application From :*       |                                                              | Area Category :*   |                 |                     |                            |          |
| Home                                                                      | Application Category :*                                                     |                                                              | Urban/Rural:*      |                 | Provision of Info   | rmal Sector :*             |          |
| Opinion Out Of Planning Area 🗸                                            | Plotted/Sub-division                                                        | ~                                                            | Rural              | ~               | Shelter Fee         |                            |          |
| Layout Permission Application V                                           | Proposed Height (in Meters) :*                                              |                                                              | High Rise :*       |                 |                     |                            |          |
| Layout Permission Revoked                                                 | 15<br>Does Your Layout Plan fall Under Town Development Scheme B            | Boundary :*                                                  | No                 | N               |                     |                            |          |
| Layout Permission Withdrawn                                               | Remarks (If Any)(Max 1000 characters allowed) :                             | · · · ·                                                      |                    | Lag             |                     |                            |          |
| <ul> <li>Extension Application</li> </ul>                                 | Test                                                                        |                                                              |                    |                 |                     |                            |          |
| Rules Master Y                                                            |                                                                             |                                                              |                    |                 |                     |                            |          |
| Verification of Payment                                                   | If any land or building or part thereof or any plot has been mortgaged ? .* | Have Persons/Institutions provide<br>Developer/Applicant? :* | ed any loan to the | Beneficiaries a | issociated with the | project?:*                 |          |
|                                                                           | No                                                                          | No                                                           |                    | - U les         | 10                  |                            |          |
| Give us Feedback                                                          | Existing development site status :*                                         |                                                              |                    |                 |                     |                            |          |
| Give us reedback                                                          | In progress                                                                 |                                                              |                    |                 |                     |                            |          |

9. Enter Khasra and Planning Details of 'Existing' and 'Proposed' layout. New Layout Permission Form

Guiding Information

| Net Scheme Area<br>Proposed<br>Tehsil :*<br>Mandsaur Nag<br>Khasra Number :<br>Khasra No. as pe | ar                    |                         | ~ Distri                           | ict :*<br>andsaur         |                        |                                 |                           |                               |                      |                           |                     |                   |
|-------------------------------------------------------------------------------------------------|-----------------------|-------------------------|------------------------------------|---------------------------|------------------------|---------------------------------|---------------------------|-------------------------------|----------------------|---------------------------|---------------------|-------------------|
| Proposed<br>Tehsil :*<br>Mandsaur Nag<br>Khasra Number :<br>Khasra No. as pe                    | ar                    |                         | ~ M                                | andsaur                   |                        |                                 |                           |                               |                      |                           |                     |                   |
| Tehsil :*<br>Mandsaur Nag<br>Khasra Number :<br>Khasra No. as pe                                | ar                    |                         |                                    |                           |                        |                                 |                           |                               |                      | ~                         |                     |                   |
| Mandsaur Nag<br>Khasra Number :<br>Khasra No. as pe                                             | ar 🗖 Nervi (111       |                         |                                    |                           |                        |                                 | Village                   | :*                            |                      |                           |                     |                   |
| Khasra Number :<br>Khasra No. as pe                                                             | Nervel/11             |                         |                                    |                           |                        | ~                               | Jagg                      | akhedi (nahar                 | garh)                |                           |                     |                   |
| Khasra No. as pe                                                                                |                       | B Block/Plot            | No.                                |                           |                        |                                 |                           |                               |                      |                           |                     |                   |
|                                                                                                 | r P-II :              |                         |                                    |                           |                        |                                 | Khasra                    | Area as per P                 | -II (Hectare)        | Khasr                     | a area available fo | r permission      |
| 52/2                                                                                            |                       |                         |                                    |                           |                        | ~                               | 3.000                     | 0                             |                      | (Hecta                    | ure) :*             |                   |
|                                                                                                 |                       | 1                       |                                    |                           |                        |                                 |                           |                               |                      | 0.00                      |                     |                   |
| Name                                                                                            | Khasra<br>No.         | Father/I                | Husband                            |                           |                        |                                 | Address                   |                               |                      |                           | Owership<br>Type    | Share in<br>Khata |
| मंजुला                                                                                          | 52/2                  | रमेशचन                  | द्द धनोतिया नि ज                   | ानता कॉलोनी मंदसौर        |                        |                                 | क्षेत्रफल 8<br>मन्दसौर    | 00 वर्गफीट भुरु               | वण्ड क्र जी-७ , , ज  | ग्गाखेड़ी , मंदसौर नगर,   | भूमि स्वामी         | 74/46000          |
| लक्ष्मणसिंह                                                                                     | 52/2                  | गोपालसि                 | वंह पंवार निवार्स                  | ो बडोदिया जिला रतल        | म                      |                                 | क्षेत्रफल 8<br>मन्दसीर    | 00 वर्गफीट भुर                | वण्ड क्र डी-७०, , ज  | नग्गाखेड़ी , मंदसौर नगर,  | भूमि स्वामी         | 74/46000          |
| ज्योति                                                                                          | 52/2                  | ललित भ<br>मंदसौर        | टनागर निवासी                       | तेजाजी मंदिर के पास       | नीम चौक ब              | ालागंज                          | क्षेत्रफल 6<br>मन्दसौर    | ०० वर्गफीट भुर                | वण्ड क्र डीए-३, , र  | जग्गाखेड़ी , मंदसौर नगर   | भूमि स्वामी         | 55/46000          |
| मनीष                                                                                            | 52/2                  | उमेशकु<br>चौराहा म      | मार असंगे श्वेता<br>वंदसौर         | पति मनीष असंगे निवा       | सी एच टाईप             | र कार्टर नाहत                   | टा क्षेत्रफल 1<br>मन्दसौर | 290 वर्गफीट भु                | खण्ड जी-15, , जग     | गाखेड़ी , मंदसौर नगर,     | भूमि स्वामी         | 120/46000         |
| झीमो                                                                                            | 52/2                  | दुदाराम                 | चौधरी नि पोषाल                     | त नगडदा बाडमेर राज        | स्थान                  |                                 | क्षेत्रफल 6<br>मन्दसौर    | 00 वर्गफीट भुर                | वण्ड क्र बी-18 , , र | जग्गाखेड़ी , मंदसौर नगर   | , भूमि स्वामी       | 55/46000          |
| परिवेश                                                                                          | 52/2                  | दुर्गाप्रसा             | द शर्मा व कृतिव                    | pi पति परिवेश शर्मा नि    | । मेहनोत नग            | ार नीमच                         | क्षेत्रफल 1<br>मंदसौर न   | 600 वर्गफीट भु<br>गर, मन्दसौर | खण्ड क्र सी-65 व     | सी-66 , , जग्गाखेड़ी ,    | भूमि स्वामी         | 148/46000         |
| पूजा                                                                                            | 52/2                  | रवि जाय                 | सवाल नि यश न                       | गर मंदसौर                 |                        |                                 | क्षेत्रफल 8<br>मन्दसौर    | 00 वर्गफीट भुर                | वण्ड क्र 16, , जम्म  | ाखेड़ी , मंदसौर नगर,      | भूमि स्वामी         | 74/46000          |
| मोहम्मद आसिफ<br>छीपा                                                                            | 52/2                  | मोहम्मद                 | हारून रशीद व                       | গ্ৰীपা নি ক্তীपা ৰাস্তল म | दसीर                   |                                 | क्षेत्रफल 8<br>मन्दसौर    | 00 वर्गफीट भुर                | वण्ड क्र डी-12, , च  | नग्गाखेड़ी , मंदसौर नगर,  | भूमि स्वामी         | 74/46000          |
| ममताबाई                                                                                         | 52/2                  | दिलीप ब                 | ाजारा नि मोरवन                     | । जिला नीमच               |                        |                                 | क्षेत्रफल 1<br>मन्दसौर    | ००० वर्गफीट भु                | खण्ड क्र बी-2, , उ   | ग्गाखेड़ी , मंदसौर नगर,   | भूमि स्वामी         | 93/46000          |
| ममताबाई                                                                                         | 52/2                  | दिलीप ब                 | जारा नि मोरवन                      | । जिला नीमच               |                        |                                 | क्षेत्रफल 1<br>मन्दसौर    | 000 वर्गफीट भु                | खण्ड क्र बी-1 , , र  | जग्गाखेड़ी , मंदसौर नगर   | , भूमि स्वामी       | 93/46000          |
| पेपाकुंवर                                                                                       | 52/2                  | केशरसि                  | ह चंद्रावत नि स                    | रवानिया तहसील मल्हा       | रगढ़                   |                                 | क्षेत्रफल ७<br>मन्दसौर    | १६-६० वर्गफीट                 | भुखण्ड क्र 48 , , '  | जग्गाखेड़ी , मंदसौर नगर   | , भूमि स्वामी       | 65/46000          |
| केश्वरसिंह                                                                                      | 52/2                  | भंवरसिंह                | ः चंद्रावत नि सर                   | वानिया तहसील मल्हा        | रगढ़                   |                                 | क्षेत्रफल ७<br>मन्दसौर    | १६-६० वर्गफीट                 | भूखण्ड क्र 47, , च   | नग्गाखेड़ी , मंदसौर नगर,  | भूमि स्वामी         | 65/46000          |
| तुलसीदेवी                                                                                       | 52/2                  | गौतमला                  | ल नि कुल्धाना जि                   | जेला प्रतापगढ्            |                        |                                 | क्षेत्रफल 1<br>मन्दसौर    | ००० वर्गफीट भु                | खण्ड क्र सी-14, ,    | जग्गाखेड़ी , मंदसौर नग    | १, भूमि स्वामी      | 92/46000          |
| वर्षा                                                                                           | 52/2                  | सज्जनल                  | ाल शर्मा पति क                     | मलकिशोर सुतार नि पि       | ापल्याघोटा ।           | जेला नीमच                       | क्षेत्रफल १<br>नगर, मन्द  | 513-20 वर्गफीत<br>सौर         | ट भुखण्ड क्र सी-1    | 6 , , जग्गाखेड़ी , मंदसौर | भूमि स्वामी         | 140/46000         |
| নিহ্যা                                                                                          | 52/2                  | संजय म                  | हाराणा नि पाटित                    | ल कॉलोनी गीता भवन         | रोड मंदसौर             |                                 | क्षेत्रफल 1<br>मन्दसौर    | ००० वर्गफीट भु                | खण्ड क्र सी-77, ,    | जग्गाखेड़ी , मंदसौर नग    | १, भूमि स्वामी      | 92/46000          |
| नीलम                                                                                            | 52/2                  | वैभवकुम                 | गर बैरागी नि डूा                   | प्लेक्स मंदसीर            |                        |                                 | क्षेत्रफल 1<br>राजनेन     | २०० वर्गफीट भु                | खण्ड क्र ए २५, , र   | जग्गाखेड़ी , मंदसौर नगर   | , भूमि स्वामी       | 111/46000         |
| anduse :*                                                                                       |                       |                         |                                    |                           |                        |                                 | Premises :*               |                               |                      |                           |                     |                   |
| IDENTIAL                                                                                        |                       |                         |                                    |                           |                        | ~                               | RESIDENTIA                | AL LAYOUT                     |                      |                           |                     |                   |
| select multiple H                                                                               | (hasra,Landi          | ises,use prei           | nise in one la                     | yout by using "Add        | Detail to L            | .ist" button                    | below.                    |                               |                      |                           |                     | ، 1/46000         |
| d Detail to List                                                                                |                       |                         |                                    |                           |                        |                                 |                           |                               |                      |                           | -ू्रामे स्वामी      | 55/46000          |
|                                                                                                 |                       |                         |                                    | Khasra Details            |                        |                                 |                           |                               |                      | Plan                      | ्राणि प्रवर्णी      | 74/46000          |
| District                                                                                        | Tehsil \              | /illage                 | Landuse as                         | Khasra/Nazul/ULE          | Khasra                 | Khasra/                         | Nazul/ULB                 | Applied                       | Sub-                 | ,पसार गगर,                | सूचि रेपामा         | 74/40000          |
|                                                                                                 |                       |                         | per<br>Khasra(Not<br>Available for | Block/Plot No.            | No. as<br>per P-<br>II | Block/P<br>as per P<br>(Hectare | lot Area<br>P-II<br>e)    | Landuse                       | Landuse<br>2-13, ,   | जग्गाखेड़ी , मंदसौर नगर   | , भूमि स्वामी       | 92/46000          |
|                                                                                                 |                       |                         | Block/Plot                         |                           |                        |                                 |                           | वर्गफीट भु                    | खण्ड क्र इ-१४ , ,    | जग्गाखेड़ी , मंदसौर नगर   | !, भूमि स्वामी      | 92/46000          |
| Mandsaur I                                                                                      | Mandsaur J<br>Nagar ( | aggakhedi<br>nahargarh) | RESIDENTIAL                        | 52/2                      | 52/2                   | 3                               |                           | RESIDENTIAL                   | RESIDENTIAL          | RESIDENTIAL 3.0<br>LAYOUT | )                   | Existing          |
| 1                                                                                               |                       | 0.0000250001            |                                    |                           |                        |                                 |                           |                               |                      |                           |                     |                   |

| O Town & Country Planning +                        |               |                           |           |                   |             |             |                       |                     |                  |                     |             | Q       | f                      | ð X      |
|----------------------------------------------------|---------------|---------------------------|-----------|-------------------|-------------|-------------|-----------------------|---------------------|------------------|---------------------|-------------|---------|------------------------|----------|
| < > C (VPN) 🔒 164.100.196.159/alpass/Web/LayoutPer | rmission/A    | pplyLP_ConsultantN        | ew.aspx   |                   |             |             |                       |                     |                  | 6 6                 | ) D C       | 2 ₹     | ≣ 8                    | 0        |
| New Lay                                            | yout Pe       | ermission For             | m         |                   |             |             |                       |                     |                  |                     | ſ           | Guiding | <mark>g Informa</mark> | ition    |
| Consultant<br>PRAKHAR RATHI                        | k/Piot        |                           |           |                   |             |             |                       | (Hectare)           |                  |                     |             |         |                        |          |
| rathiprakhar02@gmail.com RESI                      | DENTIAL       | 52/2                      | 52/2      | 3                 | RESIDENTIAL | RESIDENTIAL | RESIDENTIAL<br>LAYOUT | 3.0                 | Existing         | MDRLP1109239        | 958-Pendin  | g       | Delete                 |          |
| RESIL                                              | DENTIAL       | 52/2                      | 52/2      | 3                 | RESIDENTIAL | RESIDENTIAL | RESIDENTIAL<br>LAYOUT | 3.0                 | Proposed         | MDRLP110923         | 958-Pendin  | 9       | Delete                 |          |
| 🗁 Opinion Out Of Planning Area 🗵                   |               |                           | _         |                   |             |             |                       |                     |                  |                     |             |         | _                      |          |
| 🗁 Layout Permission Application 👻                  | nership of    | Land/Notification of      | f Schem   | e :*              |             |             |                       | Einalize Lie        |                  | izing you shall not | the able to | change  | the details            |          |
| Layout Permission Revoked<br>Application •         | Self-owned    | l                         |           | ~                 |             |             |                       |                     |                  | 5, 7                |             |         |                        |          |
| Layout Permission Withdrawn                        | as Deta       | ile                       |           |                   |             |             |                       |                     |                  |                     |             |         |                        |          |
| Extension Application • •                          | Area Appli    | ed for Permission (I      | Hectare): | *                 |             |             | Total Area            | Applied for Permiss | ion (Sq.mt.) : * |                     |             |         |                        |          |
| Rules Master Y                                     |               |                           |           |                   |             |             | 0.0                   |                     |                  |                     |             |         |                        |          |
| Section of Payment Total                           | Fees (App     | lication fee will be 5    | 000/- pe  | r Hectare) (INR): |             |             |                       |                     |                  |                     |             |         |                        |          |
| 0.0                                                |               |                           |           |                   |             |             |                       |                     |                  |                     |             | Save    | e & Next               |          |
| Give us Feedback                                   |               |                           |           |                   |             |             |                       |                     |                  |                     |             |         |                        |          |
| Convright @ 2                                      | 2020 State Ir | istitute for Town Plannir | na Bhonal | M.P.              |             |             |                       |                     |                  |                     |             |         | Versic                 | on 1.0.0 |

10. Finalize the Khasra entries by clicking on '**Finalize list'** button.

11. Enter Old Plot Details and Click on the 'Save and Next' button.

|                                                             | New La | vout Pern      | nission I         | Form                      |                 |      |      |   |                             |                 |                       |     | Guidina I |
|-------------------------------------------------------------|--------|----------------|-------------------|---------------------------|-----------------|------|------|---|-----------------------------|-----------------|-----------------------|-----|-----------|
| Consultant                                                  |        |                |                   |                           |                 |      |      |   |                             |                 |                       |     |           |
| PRAKHAR RATHI<br>rathiprakhar02@gmail.com<br>Profile Logout | 2      | Mandsaur       | Mandsaur<br>Nagar | Jaggakhedi<br>(nahargarh) | RESIDENTIAL     | 52/2 | 52/2 | 3 | RESIDENTIAL                 | RESIDENTIAL     | RESIDENTIAL<br>LAYOUT | 3.0 | Propos    |
| lome<br>Dpinion Out Of Planning Area                        | Total  | Khasra Area a  | s per P-II (H     | ectare) :*                |                 |      |      |   |                             |                 |                       |     |           |
| ayout Permission Application 👻                              | Owne   | rship of Land/ | Notification      | of Scheme :*              |                 |      |      |   |                             |                 |                       |     |           |
| ayout Permission Revoked                                    | Se     | lf-owned       |                   |                           |                 |      |      | ~ |                             |                 |                       |     |           |
| ayout Permission Withdrawn 💊 🗸                              | Fee    | es Details     | i                 |                           |                 |      |      |   |                             |                 |                       |     |           |
| xtension Application 🛛 🔍 🗸                                  | Total  | Area Applied 1 | or Permissio      | on (Hectare):*            |                 |      |      |   | Total Area Applied for Peri | mission (Sq.mt. | .):*                  |     |           |
| ules Master 🛛 🗸 🗸                                           | 3      |                |                   |                           |                 |      |      |   | 30000                       |                 |                       |     |           |
| erification of Payment                                      | Total  | Fees (Applica  | tion fee will l   | be 5000/- per             | Hectare) (INR): |      |      |   |                             |                 |                       |     | L3        |
|                                                             | 150    | 000            |                   |                           |                 |      |      |   |                             |                 |                       |     |           |
|                                                             |        |                |                   |                           |                 |      |      |   |                             |                 |                       |     | Save      |

# 12. A confirmation message will be displayed.

| O Town & Country Planning +                |                                  |                                        |                    |            |         |        |                   |                 |                       |     | Q                            | _ @ ×         |
|--------------------------------------------|----------------------------------|----------------------------------------|--------------------|------------|---------|--------|-------------------|-----------------|-----------------------|-----|------------------------------|---------------|
|                                            | Veb/LayoutPermission/ApplyLl     | P_ConsultantNew.aspx                   |                    |            |         |        |                   |                 | R                     | 6 0 | $\triangleright \odot \mp =$ | = 8 Ø         |
| Consultant                                 | New Layout Permi                 | ission Form                            | 4                  |            |         |        |                   |                 |                       |     | Guiding I                    | nformation    |
| PRAKHAR RATHI<br>rathiprakhar02@gmail.com  | 2 Mandsaur                       | Mandsaur Jaggakhed<br>Nagar (nahargarh | i RESIDENTIAL<br>) | 52/2       | 52/2    | 3      | RESIDENTIAL       | RESIDENTIAL     | RESIDENTIAL<br>LAYOUT | 3.0 | Ргороз                       | ed [          |
| A Home                                     |                                  |                                        |                    |            |         |        |                   |                 |                       | -   |                              |               |
| Cpinion Out Of Planning Area 🗸             | Total Khasra Area as j           | per l                                  |                    | $\bigcirc$ |         |        |                   |                 |                       |     |                              |               |
| 🗁 Layout Permission Application 👻          | Ownership of Land/Ne             | otifi                                  | (                  |            |         |        |                   |                 |                       |     |                              |               |
| Layout Permission Revoked<br>Application O | Self-owned                       |                                        |                    | $\bigcirc$ |         |        |                   |                 |                       |     |                              |               |
| Layout Permission Withdrawn                |                                  | Are ye                                 | ou sure            | to submi   | t the f | form ? |                   |                 |                       |     |                              |               |
|                                            | Fees Details                     |                                        | Cancel             | Yes, Sub   | mit it  |        |                   |                 |                       |     |                              |               |
| Extension Application                      | Total Area Applied for           | r Per                                  |                    |            |         | 200    | a Applied for Per | mission (Sq.mt. | ):*                   |     |                              |               |
| 🥭 Rules Master 🛛 👻                         |                                  |                                        |                    |            |         |        | NUU               |                 |                       |     |                              |               |
| Verification of Payment                    | Total Fees (Applicatio           | on fee will be 5000/- pe               | er Hectare) (INR)  |            |         |        | 13                |                 |                       |     |                              |               |
| Give us Feedback                           |                                  |                                        |                    |            |         |        |                   |                 |                       |     | Save 8                       | ( Next        |
|                                            | Copyright © 2020 State Institute | e for Town Planning, Bhopa             | I, M. P.           |            |         |        |                   |                 |                       |     |                              | Version 1.0.0 |

13. Application number will be generated after submitting form.

| 0 | 🙁 Towr | n & Country Planning +                                  |                                                   |                                                                                                    |                                                                                                    | q _ 6 ×              |
|---|--------|---------------------------------------------------------|---------------------------------------------------|----------------------------------------------------------------------------------------------------|----------------------------------------------------------------------------------------------------|----------------------|
| < | > 0    | C VPN 🔒 164.100.196.159/alpass,                         | s/Web/LayoutPermission/ApplyLP_Consult            | antNew.aspx                                                                                              | 12 (                                                                                                    | ◎ ◎ ▷ ♡ ₹ ≡ 8 Ø      |
|   | 0      | Consultant<br>PRAKHAR RATHI<br>rathiprakhar02@gmail.com | New Layout Permission                             | Directorate of Town and Coun<br>ALPASSIAutomated Layout Proce                                            | try Planning, Madhya Pradesh<br>ss Approval and Scrutiny System)                                                                                                    | Guilding Information |
|   |        | Profile                                                 |                                                   |                                                                                                    |                                                                                                    |                      |
|   |        |                                                         |                                                   |                                                                                                    |                                                                                                    |                      |
|   |        |                                                         | Section Details Ente                              | Basic Details are submitted Successfully.Your Applica<br>Number is MDRLP20022525518 Please save this num | ation<br>liber for                                                                                                    |                      |
|   |        |                                                         | Other than as above                               | further reference and upload documents to proceed fo                                                     | wither. which is a set of the set of the set |                      |
|   |        |                                                         |                                                   | k                                                                                                    |                                                                                                    |                      |
|   |        |                                                         | Applicant Registration No. :*<br>BPL-APP230623514 |                                                                                                    |                                                                                                    |                      |
|   |        |                                                         | Applicant Address :<br>250, SAGAR PLAZA M.P.NAGA  |                                                                                                    | Have Multiple Applicants ? :<br>Ves No                                                                                                    |                      |
|   |        |                                                         | Applicant Mobile No. :*<br>9685285290             |                                                                                                    | Applicant Emaild :*<br>sushmasanjayh@gmail.com                                                                                                    |                      |

### 14. Upload all the mandatory documents.

| <u> </u>                                 |                                                                                                    | d Country Dianning Madhya Dradoch                               |
|------------------------------------------|----------------------------------------------------------------------------------------------------|-----------------------------------------------------------------|
| PRAKHAR RATHI                            | ALPASS(Automated Layo                                                                                                    | ut Process Approval and Scrutiny System)                        |
| rathiprakhar02@gmail.com Profile Logout  | dit Planning Area Application (Consultant)<br>-Select-                                                                                                    | View Department Remarks Ba                                      |
| 🖌 Home                                   | A general report snowing wny development proposals are being mounted (Mandatory)<br>Bulding Permission (Mandatory)<br>Description (a brief report) of work already executed (Mandatory) | Basic Information Documents Plans Payment Declaration Final Fee |
| Opinion Out Of Planning Area ~           | Development Permission (Mandatory)<br>Layout Permission Extended (Mandatory)                                                                                                    |                                                                 |
| Layout Permission Application            | Layout Permission Plan (Propose Layout) (Mandatory)<br>Layout Permission Plan (Propose Layout) (Mandatory)                                                                              | Applied Un :                                                    |
| Layout Permission Revoked<br>Application | Previous layout showing executed works in yellow (Mandatory)<br>Previously Sanctioned Plan (Mandatory)                                                                                  | Status Updated On :                                             |
| Layout Permission Withdrawn              | Previously Sanctioned Plan on Which Proposed Modification are Shown in Red (Mandatory)<br>भूमि की सीमांकन रिपोर्ट (Mandatory)                                                           | 20/FEB/2025 03:53:25 PM                                         |
| Extension Application • •                | Landuse Certificate (Optional)<br>Others 1 (Optional)                                                                                                    |                                                                 |
| Rules Master Y                           | Others 2 (Optional)<br>Others 3 (Optional)                                                                                                    |                                                                 |
| Verification of Payment                  | Others 4 (Optional)     ト       Others 5 (Optional)     ·       अदातित खसरा पॉर्चसाला पी-II (Optional)     ·       खसरा अक्षम मण्ड वटकिन (Ontional)     ·                               | Browse to Upload :* (PDF file size should be below SMB)         |
|                                          | -Select-                                                                                                    | Choose File No file chosen                                      |

### 15. click on the 'Save and Next' button.

| Consultant                                |              | Area Application (Consultant)                                              |                                                    | <u>View Depar</u> | tment Remarks B                                                                                                    |
|-------------------------------------------|--------------|----------------------------------------------------------------------------|----------------------------------------------------|-------------------|----------------------------------------------------------------------------------------------------|
| PRAKHAR RATHI<br>rathiprakhar02@gmail.com | Documen      | t Details                                                                  |                                                    |                   | Image: Constraint of the second second s |
| Profile Logout                            | File Name :* |                                                                            | Browse to Upload :* (PDF file size should be below | 5MB)              |                                                                                                    |
|                                           | -Select-     | ~                                                                          | Choose File No file chosen                         |                   | 📩 Uploa                                                                                                    |
| Home                                      | S.No.        | Document Type                                                              |                                                    | View              | DELETE                                                                                                    |
| Ppinion Out Of Planning Area 🗸            | 1            | भूमि की सीमांकन रिपोर्ट                                                    |                                                    |                   | Delete                                                                                                    |
| ayout Permission Application 👻            | 2            | Previously Sanctioned Plan                                                 |                                                    |                   | Delete                                                                                                    |
| ayout Permission Revoked                  | 3            | Previously Sanctioned Plan on Which Proposed Modification are Shown in Red |                                                    |                   | Delete                                                                                                    |
| avout Darmission Withdrawa                | 4            | Letter of Extension                                                        |                                                    |                   | Delete                                                                                                    |
| application                               | 5            | Bulding Permission                                                         |                                                    |                   | Delete                                                                                                    |
| ctension Application 🛛 😐 🗸                | 6            | Development Permission                                                     |                                                    | B                 | Delete                                                                                                    |
| ıles Master 🗸 🗸 🗸                         | 7            | Description (a brief report )of work already executed                      |                                                    |                   | Delete                                                                                                    |
| erification of Payment                    | 8            | Previous layout showing executed works in yellow                           |                                                    | B                 | Delete                                                                                                    |
|                                           | 9            | Layout Permission Plan (Propose Layout)                                    |                                                    |                   | Delete                                                                                                    |
|                                           | 10           | A general report showing why development proposals are being modified      |                                                    |                   | Delete                                                                                                    |

16. Confirmation message will be displayed after successful submission of the documents.

| 0 💿 Town & C          | Country Planning +                                                 |                                               |                                                                                                    | Q _ & X                 |
|-----------------------|--------------------------------------------------------------------|-----------------------------------------------|----------------------------------------------------------------------------------------------------|-------------------------|
| < > C                 | VPN 🔒 164.100.196.159/alp                                          | bass/Web/LayoutPermission/Edit_LayoutPermForm | New.aspx                                                                                                    | © 2 ≡ 2 © © 2 ⊂ 0 © 2 ⊂ |
| Con<br>PRA<br>nativij | osolitani<br>AKHAR RATHI<br>Ipeskhard2@gmail.com<br>Profile Logout | Edit Planning Area Application (C             | Directorate of Town and Country Planning, Madhya Pradesh<br>ALP/SSIAutomated Layout Process Approval and Scrutiny System<br>onsultant) | View Department Remarks |
| 😸 Home                |                                                                    |                                               |                                                                                                    |                         |
| 😕 Opinio              |                                                                    |                                               |                                                                                                    |                         |
| 😂 Layout              |                                                                    |                                               | Applied On :                                                                                                    |                         |
| Layout Applic         |                                                                    | Current Status :                              | Documents uploaded successfully.Please upload layout plan to                                                                           |                         |
| Layout<br>Applic      |                                                                    | Pending for Layout Plan Submission.           | OK 0139 PM                                                                                                    |                         |
| Extens                |                                                                    | Applied By:<br>consultant                     |                                                                                                    |                         |
| Le Verific            |                                                                    |                                               | e<br>Browse to Upload.** (Skypetite should be in 2m formal only)<br>Choose File No file chosen                                         |                         |
| G av                  |                                                                    |                                               |                                                                                                    |                         |

17. Upload the shape file of the layout plan

| O S Town & Country Planning +                                                                                                    | q _ & X                                                                                                    |
|----------------------------------------------------------------------------------------------------|----------------------------------------------------------------------------------------------------|
| C VPN A 164.100.196.159/alpass/Web/LayoutPermission/Edit_LayoutPermFormNew.aspx                                                         |                                                                                                    |
| Consultant<br>PRAKHAR RATHI<br>rathige shard 2@gmail.com<br>Profile Logout<br>Edit Planning Area Application (Consultant)               | Directorate of Town and Country Planning, Madhya Pradesh<br>ALPASS(Automated Layout Process Approval and Scrutiny System)<br>View Department Remarks<br>Basic Information Documents Plans Payment Declaration Final Fees |
| Home     Application Basic Details                                                                                                    |                                                                                                    |
| Layout Permission Application                                                                                                    | Applied On :<br>20/FER/2025                                                                                                    |
| Layout Permission Revoked     Application      Current Status :                                                                         | Status Updated On :                                                                                                    |
| Eayout Permission Withdrawn                                                                                                    | 20/FEB/2025 04.01:38 PM                                                                                                    |
| Extension Application                                                                                                    |                                                                                                    |
| Rules Master Y                                                                                                    |                                                                                                    |
| Verification of Payment Layout Plan Details Sample Shapefile Bundle for download: &Click here File Name :* Layout Plan Give us Feedback | Browse to Upload.+ (Shapefile should be in ZIP format only) Choose File No file chosen                                                                                                    |
| Convicte & 2020 State Institute for Town Planning, Biograph U. P.                                                                       | Varion 1.0.0                                                                                                    |

### 18. and click on the 'Save & Next' button.

| O Town & Country Planning +                                                                  |                                                |                                                                                      |                                  | Q _ ₽ X                                    |
|----------------------------------------------------------------------------------------------|------------------------------------------------|--------------------------------------------------------------------------------------|----------------------------------|--------------------------------------------|
| < > C VPN 🔒 164.100.196.159/alpass/Web/LayoutPermi                                           | ssion/Edit_LayoutPermFormNew.aspx              |                                                                                      | 6 2 9                            | $\odot \triangleright \odot = 7 \equiv 8 $ |
|                                                                                              | Directorate<br>ALPASS(                         | of Town and Country Planning, Madhy<br>utomated Layout Process Approval and Scrutiny | ya Pradesh<br><sup>System)</sup> | 8                                          |
| rethiprakhar02@gmail.com<br>Profile Logout                                                   | Area Application (Consultant)                  |                                                                                      | Vie                              | ew Department Remarks Back                 |
| 😤 Home                                                                                       |                                                | Basic Information                                                                    | Documents Plans Payment          | Declaration Final Fees                     |
| Opinion Out Of Planning Area ~ Application                                                   | on Basic Details                               |                                                                                      |                                  |                                            |
| Application Id :                                                                             |                                                | Applied On :                                                                         |                                  |                                            |
| Layout Permission Application ~                                                              | 25518                                          | 20/FEB/2025                                                                          |                                  |                                            |
| Layout Permission Revoked<br>Application  Current Status :                                   |                                                | Status Updated On :                                                                  |                                  |                                            |
| Pending for La                                                                               | yout Plan Submission.                          | 20/FEB/2025 04:01:38                                                                 | PM                               |                                            |
| Application                                                                                  |                                                |                                                                                      |                                  |                                            |
| Extension Application                                                                        |                                                |                                                                                      |                                  |                                            |
| Rules Master Y                                                                               |                                                |                                                                                      |                                  |                                            |
| Verification of Payment Layout Pla Sample Shapefile File Name * Layout Plan Give us Feedback | an Details<br>Bundle for download: এClick here | Browse to Upload.* (Shapefile should be in ZIP<br>Choose File MDRLP110923958_201.zip | (ormat only)                     | Lupicad                                    |
| Convrint @ 2028 State In                                                                     | etituta for Town Planning, Bhonal, M. P        |                                                                                      |                                  | Version 1.0.0                              |

19. Confirmation message will be displayed.

| O STown & Country Planning +               |                                                        |                                                               | ۹ _                                                              | đΧ   |
|--------------------------------------------|--------------------------------------------------------|---------------------------------------------------------------|------------------------------------------------------------------|------|
| < > C VPN 🔒 164.100.196.159/al             | lpass/Web/LayoutPermission/Edit_LayoutPermFormNew.aspx |                                                               | 0 2 3 0 5 0 4 ≡                                                  | 8 9  |
|                                            | :                                                      | Directorate of Town and Coun<br>ALPASS(Automated Layout Proce | try Planning, Madhya Pradesh<br>ss Approval and Scrutiny System) | 6    |
| rathiprakhar02@gmail.com Profile Logout    | Edit Planning Area Application (Consultant)            |                                                               | View Department Remarks                                          | Back |
| A Home                                     |                                                        |                                                               |                                                                  |      |
| 🗁 Opinion Out Of Planning Area 🗸           | Application Basic Details                              |                                                               |                                                                  |      |
| 🗁 Layout Permission Application 🗸          | Application Id :<br>MDRLP20022525518                   |                                                               | 2n :<br>1/2025                                                   |      |
| Layout Permission Revoked<br>Application • | Current Status :                                       | $(\checkmark)$                                                | pdated On :                                                      |      |
| Layout Permission Withdrawn<br>Application | Pending for Layout Plan Submission.                    | apefile successfully uploaded.                                | W2025 04:01:38 PM                                                |      |
| Extension Application • •                  | consultant                                             | ОК                                                            |                                                                  |      |
| 🗁 Rules Master 🗸 🗸 🗸                       |                                                        |                                                               | b                                                                |      |
| S Verification of Payment                  | Fee Payment                                            |                                                               |                                                                  |      |
|                                            | Applied Area (Hec) :                                   |                                                               | Total Fees (INR) :                                               |      |
|                                            | 3                                                      |                                                               | 15000                                                            |      |
|                                            | Paid/Adjusted Fees (INR) :                             |                                                               | Remaining Fees (INR) :                                           |      |
|                                            | 0                                                      |                                                               | 15000                                                            |      |
| Give us Feedback                           | Consultant E sign Documents :                          |                                                               |                                                                  |      |
|                                            | Esign                                                  |                                                               |                                                                  |      |

20. Perform Esign on the document by clicking on the 'Esign' button.

| O S Town & Country Planning +                                                                                                    |                                                       | Q _ & X                                                          |
|----------------------------------------------------------------------------------------------------|-------------------------------------------------------|------------------------------------------------------------------|
| < > C VPN 🖨 164.100.196.159/alp                                                                                                    | ass/Web/LayoutPermission/Edit_LayoutPermFormNew.aspx# | Ø S ≡ F Q Q Ø N S                                                |
| Consultant                                                                                                    | Edit Planning Area Application (Consultant)           | View Department Remarks Back                                     |
| PRAKHAR RATHI<br>rathiprakhar02@gmail.com                                                                                                    |                                                       | Basic Information Documents Plans Payment Declaration Final Fees |
| Profile Logout                                                                                                    | Application Basic Details                             |                                                                  |
| <i>A</i>                                                                                                    | Application Id :                                      | Applied On :                                                     |
| Home                                                                                                    | MDRLP20022525518                                      | 20/FEB/2025                                                      |
| Opinion Out Of Planning Area ^                                                                                                    | Current Status :                                      | Status Updated On :                                              |
| O Apply for Abhimat                                                                                                    | Pending for Layout Plan Submission.                   | 20/FEB/2025 04:01:38 PM                                          |
| O Pending                                                                                                    |                                                       |                                                                  |
|                                                                                                    | Applied By:                                           |                                                                  |
| Layout Permission Application                                                                                                    | consultant                                            |                                                                  |
| O Guiding Information                                                                                                    |                                                       |                                                                  |
| O Apply Layout Permission                                                                                                    |                                                       |                                                                  |
| O Pending                                                                                                    | Fee Payment                                           |                                                                  |
| O Approved                                                                                                    | Applied Area (Hec) :                                  | Total Fees (INR) :                                               |
| Lavout Permission Revoked                                                                                                    | 3                                                     | 15000                                                            |
| Application •                                                                                                    | Paid/Adjusted Fees (INR) :                            | Remaining Fees (INR) :                                           |
| O Approved                                                                                                    | 0                                                     | 15000                                                            |
| Contraction of the local division of the local division of the loc | Consultant E sign Documents :                         |                                                                  |
| Give us Feedback                                                                                                    | Esign                                                 |                                                                  |
|                                                                                                    |                                                       |                                                                  |

21. Click on the Check Box to start Esign process.

| O ASP Gateway +                    |                                                                                                    | Q _ 8 ×       |
|------------------------------------|----------------------------------------------------------------------------------------------------|---------------|
| C VPN esign.mp.gov.in/aspesigntwo/ |                                                                                                    | © © ⊘ ∧ ≍ ≈ © |
|                                    | Madhya Pradesh State Electronics Development Corporation Ltd (MPSeDC)<br>Department of Science & Technology, Government Of Madhya Pradesh                                                            |               |
|                                    | अम्बरीबेस्shar                                                                                                    |               |
|                                    | By clicking the checkbox, I hereby give my consent for using e-KYC services data from AADHAAR for the purpose of signing selected document and generating Digital signature  Listen Consent  English |               |
|                                    | Copyright © 2024 MPSEDC and C-DAC. All Rights Reserved                                                                                                    | J             |

22. Enter Aadhar Number and OTP to complete Esign.

| O C-DAC's eSign Service +                     |                                                                                                    | Q_ & X            |
|-----------------------------------------------|----------------------------------------------------------------------------------------------------|-------------------|
| < > C VPN A esignservice.cdac.in/esign2.1/OTP |                                                                                                    | R @ O > C 7 = 8 Q |
|                                               | You are currently using C-DAC eSign Service and have been redirected from null                                                                                                    | ^                 |
|                                               | C Hastakshar                                                                                                    |                   |
|                                               | C-DAC's eSign Service                                                                                                    |                   |
|                                               | CDAC's e-Sign Service                                                                                                    |                   |
|                                               | View Document Information                                                                                                    |                   |
|                                               | Aadhaar Number O Virtual ID O UID Token     Get Virtual ID                                                                                                    |                   |
|                                               | T                                                                                                    |                   |
|                                               | Aadhaar TOTP      Aadhaar OTP     How to generate TOTP?                                                                                                    |                   |
|                                               | a                                                                                                    |                   |
|                                               | ☑ I hereby state that I have no objection in authenticating myself with Aadhaar based authentication system and consent to providing my Aadhaar numbeAvID/UID Token and One Time Pin (OTP)/Time-based One Time Password (TOTP) data for Aadhaar based authentication. I understand that the OTP//TOTP I provide for authentication shall be used only for authenticating my identity through the Aadhaar Authentication system and for obtaining my e-KYC through Aadhaar e-KYC service only for the purpose of esigning. |                   |
|                                               | OTP has been sent to mobile number <******1558>                                                                                                    |                   |
|                                               | Submit Cancel Not Received OTP? Resend OTP                                                                                                    |                   |
|                                               | Kindly click "Resend OTP" link after 40 seconds                                                                                                    |                   |
|                                               |                                                                                                    |                   |
| © 2022                                        | C-DAC. All rights reserved   Website owned and maintained by: Centre for Development of Advanced Computing (                                                                                                    | C-DAC)            |

23. Confirmation message will be displayed after the completion of the esign.

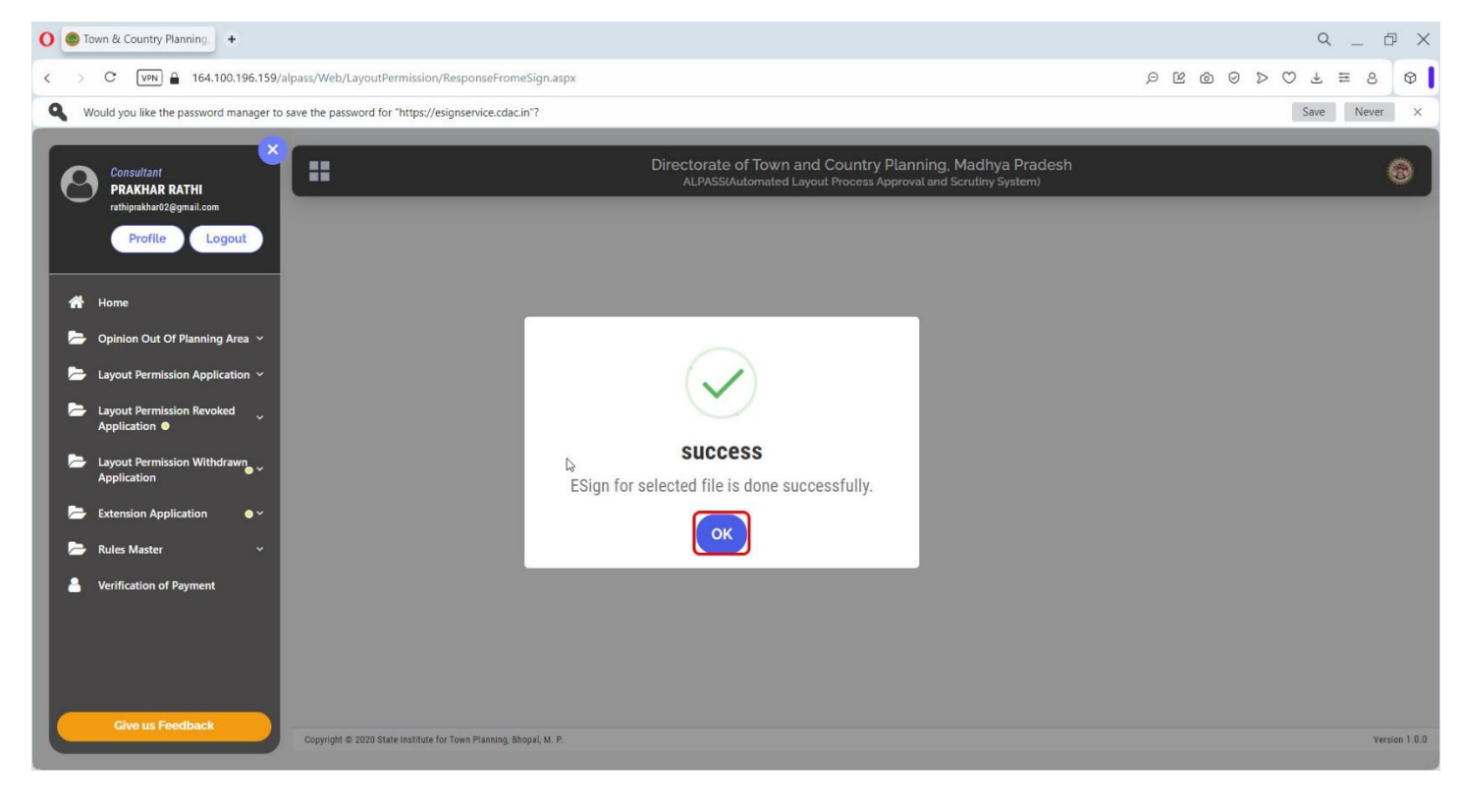

24. Click on the '**Proceed for Payment**' button to complete the payment.

| 👻 🚳 Town & Country Planning, Bho; 🗙                                                                                                    | S Town & Country Planning, Bho: X +                                                                                                    | - o ×                                                                                                    |
|----------------------------------------------------------------------------------------------------|----------------------------------------------------------------------------------------------------|----------------------------------------------------------------------------------------------------|
| ← → ♂ ⋒ 😂 164.100.196.1                                                                                                    | 59/alpass/Web/LayoutPermission/Edit_LayoutPermFormNew.aspx                                                                                                    | 옥 ☆ 🙁 😨 😵 😧 👌 👹 :                                                                                                    |
| Consultant<br>PARATAR RATHI<br>Indugatikatidgipusi con<br>Profile Logout                                                                                                    | Directorate of Tow<br>ALPASS/Jutomate<br>Edit Planning Area Application (Consultant)                                                                                                    | n and Country Planning, Madhya Pradesh<br>d Layout Process Approval and Scrutiny System)<br><u>View Department Remarks</u><br>Basic Information<br>Documents<br>Plans<br>Payment<br>Declaration<br>Final Fees                                                                                                    |
| <ul> <li>Home</li> <li>Opinion Out Of Planning Area</li> <li>Layout Permission Application</li> <li>Layout Permission Nithdrame</li> <li>Layout Permission Nithdrame</li> <li>Extension Application</li> <li>Rules Master</li> <li>Rules Master</li> <li>Verification of Payment</li> </ul> | Application Basic Dotails<br>Application M ::<br>MDRD19022523518<br>Derent Status :<br>Pending for Layout Plan Submission.<br>Applied By:<br>consultant<br>FOO Paymont<br>Applied Area (Hec) :<br>3<br>PakirAdjusted Fees (INR) :<br>0<br>Payment Methol :<br>More for Payment Consultant Consulta | Applied On:<br>20/FE0/2025<br>Status Updated On:<br>20/FE0/2025 04.0138 FM<br>20/FE0/2025 04.0138 FM<br>20/FE0/2025 04.0148 FM<br>20/FE0/2025 04.0148 FM<br>20/FE0/2025 04.0148 FM<br>20/FE0/2025 FM<br>20/FE0/2025 FM |
| Give us Feedback                                                                                                    | Copyright © 2020 State institute for Town Planning, Bhopal, M. P.                                                                                                    | Version 1.0.0                                                                                                    |

25. Pop up message will be displayed informing user that it is getting redirected to the payment gateway.

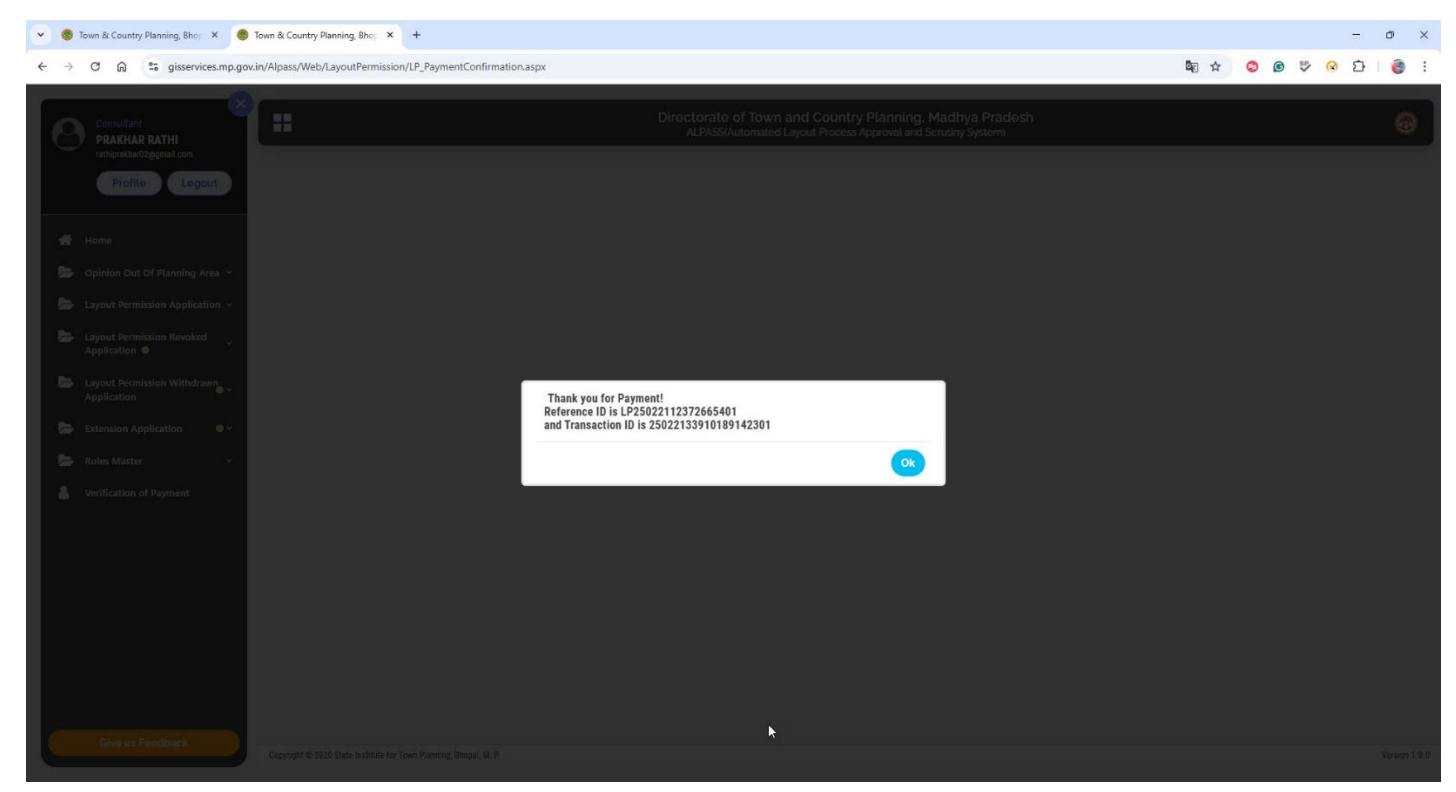

26. Pop up message will be displayed informing user that it is getting redirected to the payment gateway.

| 👻 🎯 Town & Country Planning, Bhor 🗙 🌚 T                | fown & Country Planning, Bho; Χ +                                                                                                    |                                                                                                    |                                                                                                    | - 0                                                               |
|--------------------------------------------------------|----------------------------------------------------------------------------------------------------|----------------------------------------------------------------------------------------------------|----------------------------------------------------------------------------------------------------|-------------------------------------------------------------------|
| ← → C බ 🕾 gisservices.mp.gov.ii                        | n/Alpass/Web/LayoutPermission/Edit_LayoutPermFormNew.a                                                                                                    | spx                                                                                                    |                                                                                                    | 👸 ☆ 🕲 💝 😣 🖄                                                       |
| × X                                                    |                                                                                                    | ALPASS(Automated Layout Proce                                                                                                    | ss Approval and Scrutiny System)                                                                                               | ~                                                                 |
| Onsultant<br>PRAKHAR RATHI<br>rathiprakhar02@gmail.com | Edit Planning Area Application (Consulta                                                                                                    | nt)                                                                                                    | Basic Information Documents                                                                                                    | View Department Remarks Back Plans Payment Declaration Final Fees |
| Profile Logout                                         | Application Bacic Dotails                                                                                                    |                                                                                                    |                                                                                                    |                                                                   |
| 😤 Home                                                 | Application basic betails                                                                                                    |                                                                                                    |                                                                                                    |                                                                   |
|                                                        | Application to :                                                                                                    |                                                                                                    | Applied Un :                                                                                                    |                                                                   |
|                                                        | MDRLP20022023316                                                                                                    |                                                                                                    | ZUFEDIZUZ3                                                                                                    |                                                                   |
| Layout Permission Application ~                        | Current Status :                                                                                                    |                                                                                                    | Status Updated On :                                                                                                    |                                                                   |
| Layout Permission Revoked<br>Application ●             | Application pending for Applicant Consent.                                                                                                    | $\frown$                                                                                                    | 1/2025 12:38:47 PM                                                                                                    |                                                                   |
| 🗁 Layout Permission Withdrawn                          | Applied By:                                                                                                    |                                                                                                    |                                                                                                    |                                                                   |
| Application                                            | consultant                                                                                                    |                                                                                                    |                                                                                                    |                                                                   |
| 🗁 Extension Application 🛛 🔍 🗸                          |                                                                                                    | Initial navment adjusted successfully Plea                                                                                                    | 5P                                                                                                    |                                                                   |
| 🗁 Rules Master 🗸 🗸                                     | Declaration                                                                                                    | proceed for next step                                                                                                    |                                                                                                    |                                                                   |
| Verification of Darmont                                |                                                                                                    |                                                                                                    |                                                                                                    |                                                                   |
| - termeation of Fayment                                |                                                                                                    | ОК                                                                                                    |                                                                                                    |                                                                   |
|                                                        | मैं/हम RAKESH AGRAWAL agrawal (भूमि स्वामी) निवासी 250, SAG                                                                                                    |                                                                                                    | •• ===================================                                                                                         |                                                                   |
|                                                        | (1) यह कि मेरी/हमारी भूमि प्राम Jaggakhedi (nahargarh) के खसर<br>जिसके में/हम भूस्वामी हूं/हे तथा उक्त भूमि का वैधानिक कर्ताध<br>(2) यह कि. मेरे/हमारे द्वारा श्री PRAKHAR RATH को नगर तथा प्राम     | । क्रम्मांक 52/2 कुल रकवा 3 हेक्टेयर तहसील Mandsaur Nagar जिला Mandsaur में<br>तीं व अधिपत्रधारी है।<br>निवेश कार्यालय से वैधानिक अन्मति प्राप्त करने हो1 अधिकत किया गया है।                                                                                    | स्थित है।                                                                                                    |                                                                   |
|                                                        | (3) यह भूमि Mandsaur विकास योजना के वृद्धित निवेश क्षेत्र के अंतर<br>(4) यह कि मै/हम उक्त भूमि पर नियम के प्रावधानों के अनुसार RESI<br>विभाग के सभी नियम व शर्ते मुझे मान्य व स्वीकार है।            | ता स्थित है।<br>DENTIAL LAYOUT का विकास करने हेतु आयाय रखता हूं/जिसके संबंध में नगर तथा                                                                                                    | ग्राम निवेश                                                                                                    |                                                                   |
|                                                        | (5) यह कि उक्त भूमि हमारे ही स्वामित्व व अधियत्व में है, किसी भी म<br>भूमि विवाद रहित है, एवं इसके संबंध में किसी भी न्यायलय में को<br>(6) यह कि आवंदित भूमि का कोई अंथ में/रुमारे द्वारा किसी को वि | ,।सकीय योजना अधवा स्थानीय निकायों,संस्थाओं की योजना में शामिल नहीं हैं। हमारी<br>इंस्थान,(प्रकरण विधाराधीन/लंबित नहीं है।<br>क्राय नहीं किया गया है, न ही इसे किसी विश्वीय संस्था व अन्य के पास किसी रूप में बंध                                                | । आवेदित<br>क रखा गया है।                                                                                                    |                                                                   |
|                                                        | (7) यहां की अवदक सुल्क भुगतान सुल्क मां कसी भी प्रकार की त्राट<br>सुचित किये जाने के 7 दिवस के भीतर कर दिया आवेगा।                                                                                   | पारताद्वत हाता ह ता आतारकत शुल्क का भुगतान क लिय तयाररहेंगे। उक्त शुल्क का                                                                                                    | i Anawi                                                                                                    |                                                                   |
| Give us Feedback                                       | (6) यह ऑनलाइन आवेदन को भरने में मेरे द्वारा पूर्ण सतर्कता बरती ग<br>(9) यह कि मेरे द्वाराउपरोका दी गई समस्त जानकारी एवं दस्तावेज पू<br>को छुपापा नहीं गया है। मुझे/हमे पता है कि यदि ऐसा कोई तथ्य    | ापी है एवं इसके सभी तथ्य इस प्रकार माने जावेगे जैसे कि मेरे / मेरे ड्रारा प्राधिकृत व्यर्ग<br>इति साथ और सही है। इसमें किसी भी प्रकार की विसंगति होने की दशा में मैं/हम जिम<br>भविष्य में प्रकट होता है कि दी गई जानकारी/दस्तावेज असत्य एवं भ्रमक है तो मेरे/हम | के। द्वारा हस्साक्षरित किये गए हो।<br>मेदार रहेगे। इसमें किसी भी तथ्य व जानकारी<br>गरे विरूद्ध कानूनी कार्यवाही की जा संकेंगी। |                                                                   |
|                                                        | Connect                                                                                                    |                                                                                                    |                                                                                                    |                                                                   |

27. After the successful payment, Application would be moved to the respective Consultant/Applicant for the digital signature

| ් ය gisservices.mp.gr                   | ov.in/Alpass/Web/LayoutPermission/Edit_LayoutPermFormNew.aspx#                                                                                                    | to 🖓 🕸 🕲 💱 😣                                                                                                    | Ð        |
|-----------------------------------------|----------------------------------------------------------------------------------------------------|----------------------------------------------------------------------------------------------------|----------|
| Consultant<br>PRAKHAR RATHI             | Dire                                                                                                    | ctorate of Town and Country Planning, Madhya Pradesh<br>ALPASS/Automated Layout Process Approval and Scrutiny System) |          |
| rathiprakhar02@gmail.com Profile Logout | Edit Planning Area Application (Consultant)                                                                                                    | View Department Rem                                                                                                   | narks 🗾  |
| ome                                     |                                                                                                    | Basic Information Documents Plans Payment Declaration                                                                 | Final Fe |
| Dpinion Out Of Planning Area 👻          | Application Basic Details                                                                                                    |                                                                                                    |          |
| ut Dermission Application               | Application Id :                                                                                                    | Applied On :                                                                                                    |          |
| put remination application              | MDRLP20022525518                                                                                                    | 20/FEB/2025                                                                                                    |          |
| out Permission Revoked                  | Current Statue -                                                                                                    | Statue Indated On *                                                                                                   |          |
| ut Developies Mühledowe                 | Application pending for Applicant Consent.                                                                                                    | 21/FEB/2025 12:38:47 PM                                                                                               |          |
| cation                                  |                                                                                                    |                                                                                                    |          |
| nsion Application 🛛 🔍 🗸                 | Applied By:                                                                                                    |                                                                                                    |          |
| s Master 🗸 🗸                            | consultant                                                                                                    |                                                                                                    |          |
|                                         |                                                                                                    |                                                                                                    |          |
| ification of Payment                    | Declaration                                                                                                    |                                                                                                    |          |
|                                         | Dectaration                                                                                                    |                                                                                                    |          |
|                                         |                                                                                                    | रापय पत्र                                                                                                    |          |
|                                         | मैं/हम RAKESH AGRAWAL agrawal (भूमि स्वामी) निवासी 250, SAGAR PLAZA M.P.NAGAR, ZONE 2 BHO                                                                                                    | PAL 16,BHOPAL,MADHYA PRADESH-462011 का/के होकर रापय पूर्वक निम्नलिखित कथन करता हूँ /करती हूँ /करते है                 |          |
|                                         | (1) यह कि मेरी/तमारी भमि ग्राम Jappakhedi (naharparh) के खसरा क्रमांक 52/2 कल रकवा 8 हेक्टेयर ल                                                                                                    | sसील Mandsaur Na∫ र जिला Mandsaur में स्थित है।                                                                       |          |
|                                         | जिसके में/हम भू-स्वामी हूं/है तथा उक्त भूमि का वैधानिक कर्ताधर्ता व अधिपत्थधारी है।<br>(१) यह कि मेरे लगाये तारा भी PRAYLAR PATH को बाय वर्ष गांप विवेश कार्यालय से वैधानिक अवयनि पा                                                                                                    | व करने देन अधिकन किए एए है।                                                                                           |          |
|                                         | (2) यह भा, मर) (सार बात जा मजसमास स्थान के गर तथा जान मचय करात्रात संय या कर जुनात जा<br>(3) यह भूमि Mandsaur विकास योजना के वृद्धित निवेश क्षेत्र के अंतर्गत स्थित है।                                                                                                    |                                                                                                    |          |
|                                         | (4) यह कि म/हम उक्त भूम पर लियम के प्रावधाना के अनुसार RESIDENTIAL LAYOUT की विकास केरने ह<br>विभाग के सभी नियम व शर्ते मुझे मान्य व स्वीकार है।                                                                                                    | ुआयाय रखता हू/रजसंक संबंध म नगर तथा ग्राम निवंश                                                                       |          |
|                                         | (5) यह कि उक्त भूमि हमारे ही स्वामित्व व अधिपत्य में है, किसी भी शासकीय योजना अथवा स्थानीय निकायों<br>भूमि विवाद रहित है, एवं इसके संबंध में किसी भी न्यायलय में कोई स्थगन/प्रकरण विचाराधीन/लंबित नहीं                                                                                                    | संस्थाओं की योजना में शामिल नहीं हैं। हमारी आवेदित<br>है।                                                             |          |
|                                         | (6) यह कि आवेदित भूमि का कोई अंश मेरे/हमारे द्वारा किसी को विक्रय नहीं किया गया है, न ही इसे किसी दिया गया है, न ही इसे किसी दिया गया है, न ही इसे किसी दिया गया है, न ही इसे किसी दिया गया है, न ही इसे किसी दिया गया है, न ही इसे किसी को प्रति क्रिया गया है, न ही इसे किसी की दिया गया है, न ही इसे किसी की दिया गया है, न ही इसे किसी को दिया गया है, न ही इसे किसी की दिया गया है, न ही इसे किसी की दिया गया है, न ही इसे किसी की दिया गया है, न ही इसे किसी को दिया गया है, न ही इसे किसी की दिया गया है, न ही इसे किसी की दिया गया है, न ही इसे किसी हर की दिया गया है, न ही इसे किसी की दिया गया है, न ही इसे किसी ही दिया गया है, न ही इसे किसी ही दिया गया है, न ही इसे किसी की दिया गया है, न ही इसे किसी की दिया गया है, न ही इसे किसी क<br>दारा गया है, न ही इसे किसी ही दिया गया है, न ही इसे किसी की दिया गया है, न ही इसे किसी की दारा गया है, न ही इसे किसी ही दारा गया है, न ही इसे किसी ही दारा गया है, न ही इसे किसी<br>दारा गया है, न ही इसे ही किसी ही दारा गया है, न ही इसे किसी की दारा गया है, न ही इसे किसी की दारा गया है, न ही इ<br>क दारा गया है, न ही इसे किसी ही दारा गया है, न ही इसे किसी की दारा गया ही ही ही ही ही ही ही ही ही ही ही की की की ही ही ही की ही ही ही है, न ही इसे की की दारा गया है, न ही इसे की की दारा गया ही की ही है, की दारा की की ही ही है, की है, की ही हर ही की ही है, की हर ही हर है, की हर हर हर हर हर हर हर हर हर हर हर हर ह<br>ता की दारा ही हर हर हर हर हर हर हर हर हर हर हर हर हर | तीय संस्था व अन्य के पास किसी रूप में बंधक रखा गया है।<br>19 अजय के लिगे वैगण्डरवें 1 जक्त प्रान्त का भगवान           |          |
| Give us Feedback                        | (7) पर के आजवेश चुट्टर मुगतान चुटल ने किंचा में प्रकार का द्रार के द्रार पायता के लिंदी है तो आतीरकी चुटक र<br>सूचित किये जाने के 7 दिवस के भीतर कर दिया जावेगा।                                                                                                    | n Bunu a ua narzan an Roa an Rugul                                                                                    |          |
|                                         | (8) यह ऑनलाइन आवेटन को भरने में मेरे दारा पर्ण सतर्कता बरती गयी है एवं इसके सभी तथ्य इस प्रकार म                                                                                                    | ने जातेंगे जैसे कि प्रेरे / प्रेरे दांचा पाधिकत व्यक्ति दांचा इस्ताक्षरित किये गए हो।                                 |          |

28. Login as respective Consultant/Applicant and Navigate to the Application and Click on the '**Give Consent'** button.

| C 🕅 25 gisservices.mp.gov.in/                                         | /alpass/Web/LayoutPermission/ViewApp                                                                                      | lications.aspx                                                                                                    |                       |                                                                                                    |                                                           |                           | ☆ 😋                                                                                    | 6          | 1 D                                      |
|-----------------------------------------------------------------------|----------------------------------------------------------------------------------------------------|----------------------------------------------------------------------------------------------------|-----------------------|----------------------------------------------------------------------------------------------------|-----------------------------------------------------------|---------------------------|----------------------------------------------------------------------------------------|------------|------------------------------------------|
| Applicant<br>RAKESH AGRAWAL agrawal<br>sushmasanjayh@gmail.com        | Planning Area Applications                                                                                                |                                                                                                    | Direct<br>A           | orate of Town and Country Planning<br>PASS(Automated Layout Process Approval and                                                                                              | Madhya Pradesh<br>Scrutiny System)                        |                           |                                                                                        |            |                                          |
| Profile Logout                                                        | आवेदन नंबर बनने (Genera                                                                                                   | e) के 30 दिनों के भीतर, आवेदन                                                                                                   | वेभाग को अ            | ग्रेषित किया जाना चाहिए । आवेदन, 30 दिन                                                                                                    | ं के भीतर विभाग को                                        | अग्रेषित नहीं वि          | ज्ये जाने की स्थिति में, ALPA                                                          | ss से स्वत | ः ही हट ज                                |
| lome                                                                  | Application ID                                                                                                    |                                                                                                    |                       |                                                                                                    |                                                           |                           |                                                                                        |            |                                          |
| Doinion Out Of Planning Area                                          | Enter Application ID                                                                                                    |                                                                                                    |                       |                                                                                                    |                                                           | Searc                     | =h                                                                                     |            |                                          |
| ayout Permission Application                                          | S.No. Application Details                                                                                                 | Project & Premises Details                                                                                                    | Planning<br>Area(Ha.) | Applicant Name                                                                                                    | Section                                                   | Scrutiny Result           | Application Status                                                                     | Action     |                                          |
| Suiding Information<br>Apply Layout Permission<br>Pending<br>Approved | 1 Application ID-<br>MDRLP20022525518<br>Category-Piotted<br>Applied By-consultant<br>Applied On- 20/FEB/2025 03:53<br>PM | Project Name-Test Project<br>Premises Name-Residential Layout<br>District Name-Mandsaur Village Name-<br>Jaggakhedi (Nahargarh) | 3                     | Rakesh Agrawal Agrawal                                                                                                    | Amendment In Extended<br>Planning Area - Section<br>16(5) | Scrutiny Report<br>OK     | Application pending for<br>Applicant/Consultant Consent.                               |            | /iew Update  <br>Give Const              |
| Consultant Change Request<br>ayout Permission Revoked<br>pplication ● | 2 Application ID-<br>BPLLP25072406199<br>Category-Plotted<br>Applied By-Applicant<br>Applied On-25/JUL/2024 11:22<br>AM   | Project Name-SAGE PRESTIGE<br>Premises Name- Plotted Housing<br>District Name- Bhopal Village Name-<br>Bawadiya Kalan           | 1.552                 | (Rakesh Agrawal Agrawal)-Sage Town Partner<br>Sanjeer Agrawal S/O Late Shri S K Agrawal And Shri<br>Karan Khurana S/O Shri Ramesh Khurana 250, Sage<br>Plaza M P Nagar Bhopal | Inside Planning Area<br>Section 29 (1)                    | Scrutiny Report<br>OK     | Pending for Layout Plan<br>Submission.                                                 |            | Proceed<br>Update Appli<br>View Update I |
| ayout Permission Withdrawn                                            | 3 Application ID-<br>BPLLP26062457949<br>Category- Others<br>Applied By- Applicant<br>Applied On- 28/JUN/2024 11:54<br>AM | Project Name- SAGE HOTEL<br>Premises Name- Hotel<br>District Name- Bhopal Village Name-<br>Bawadiya Kalan                       | 0.4229                | (Rakesh Agrawal Agrawal)-Sage Associates And<br>Sage Enterprises Partner Sanjeev Agrawal S/O Late<br>Shri S K Agrawal                                                         | Amendment in Approved<br>Layout - Section 29(3)           | Scrutiny Report<br>OK     | Application is forwarded to<br>Applicant/Consultant for Basic<br>Information Updation. |            | View<br>Update Appli<br>View Update I    |
| arification of Payment                                                | 4 Application ID-<br>BPLLP23122344197<br>Category-Plotted<br>Applied By-Applicant<br>Applied On-28/DEC/2023 06:14<br>PM   | Project Name- SAGE HERITAGE 3<br>Premises Name- Plotted Housing<br>District Name- Bhopal Village Name-<br>Bawadiya Kalan        | 0.903                 | Rakesh Agrawal Agrawal                                                                                                    | Inside Planning Area<br>Section 29 (1)                    | Scrutiny Report<br>Not OK | Application Rejected (Digitally Signed).                                               |            | View<br>View Update H                    |
| Give us Feedback                                                      | 5 Application ID-<br>BPLLP16112342565<br>Category- Others<br>Applied Rv. Applicant                                        | Project Name- OPEN MALL 3<br>Premises Name- Open Mall<br>District Name- Bhopal Village Name-<br>Barrai                          | 1.955                 | Rakesh Agrawal Agrawal                                                                                                    | Inside Planning Area<br>Section 29 (1)                    | Scrutiny Report<br>OK     | Corrigendum - Application Digital<br>Signed                                            |            | View<br>View Update I                    |

29. Click on the 'Accept' button.

| 👻 💩 Town & Country Planning, Bho; 🗙 🌚 Te | own 8: Country Planning, Bho; × +                                                                                                    |                                                                                                    | - o ×                        |
|------------------------------------------|----------------------------------------------------------------------------------------------------|----------------------------------------------------------------------------------------------------|------------------------------|
| ← → ♂ ⋒ 😁 gisservices.mp.gov.ir          | n/alpass/Web/LayoutPermission/Edit_LayoutPermFormNew.aspx                                                                                                    |                                                                                                    | ☆ 😂 🕲 🎔 😣 🖸 👸 :              |
| 8                                        | Edit Planning Area Application (Consultant)                                                                                                    |                                                                                                    | View Department Remarks Back |
| Applicant<br>RAKESH AGRAWAL agrawal      | MDRLP20022525518                                                                                                    | 20/FEB/2025                                                                                                    |                              |
| sushmasanjayh@gmail.com                  | Current Status :                                                                                                    | Status Updated On :                                                                                                    |                              |
| Profile                                  | Application pending for Applicant Consent.                                                                                                    | 21/FEB/2025 12:38:47 PM                                                                                                    |                              |
| 😤 Home                                   | Applied By:                                                                                                    |                                                                                                    |                              |
| Dinion Out Of Planning Area 🗸            | consultant                                                                                                    |                                                                                                    |                              |
| 声 Layout Permission Application 🗸        |                                                                                                    |                                                                                                    |                              |
| Layout Permission Revoked                | Declaration                                                                                                    | थ पत्र                                                                                                    |                              |
| Layout Permission Withdrawn              | में/हम RAKESH AGRAWAL agrawal (भूमि स्वामी) निवासी 258, SAGAR PLAZA M.P.NAGAR, ZONE 2 BHOPAL 16,BHOPALMADHYA PRADESH-462                                                                                                    | )11 का/के होकर घायध पूर्वक निम्नरिश्वित कथन करता हूँ /करती हूँ /करते है                                                                                                    |                              |
| 🗁 Extension Application 🛛 🔍              | (1) यह कि मेरी/हमारी भूमि ग्राम Jaggakhedi (nahargarh) के खसरा कमांक 52/2 कुल रकवा 3 हेक्टेयर तहसील Mandsaur Nagar जिला Mandsaur में<br>जिसके में/हम भू-स्वामी हुं/हे तथा उक्त भूमि का वैधानिक कर्ताधर्ता व अधिपरधधारी है।                                                                                                    | ਦਿਪਰ हੈ।                                                                                                    |                              |
| 🗁 Rules Master 🛛 🗸 🗸                     | (2) यह छि, मेरे,हमारे द्वारा श्री RAKESH AGRAWAL agrawal को नगर तथा ग्राम निवेश कार्यालय से वैधानिक अनुमति प्राप्त करने हेतु अधिकृत किया गय<br>(3) यह भूमि Mandsaw विकास योजना के वृद्धित निवेश क्षेत्र के अंतर्गत स्थित है।                                                                                                    | 81                                                                                                    |                              |
| Verification of Payment                  | <ul> <li>(a) होक मोला उसे प्रायं के मोला के अनेवाला के अनुवार Residential. LAROUT का लोका करने हुए आपये रखता हा लोका के साम मन रत सिंधा किया के मोला पर देखता हा लोका के साम मन रत सिंधा किया के मोला कर ही रेग किया के मांग र से सिंधा के साम के साम प्रायं का लिया के साम प्रायं का दिवास के साम मन रत सिंधा किया के साम में साम र सींध के साम में साम र सींध के साम में साम र सींध के साम में साम र सींध के साम में साम र सींध के साम में साम र सींध के साम साम साम र सींध का साम के साम में साम र सींध के साम में साम र सींध के साम में साम र सींध के साम में साम र सींध के साम में साम र सींध के साम में साम र सींध के साम साम साम र सींध के साम साम से सींध के साम साम र सींध के साम र सींध के साम साम र सींध के साम साम र सींध के साम साम र सींध के साम साम र सी साम र सींध के साम र सींध के साम साम र सींध के साम साम र सींध के साम साम र सी साम र सी के साम र सी के साम र सींध के साम साम र सी साम र सींध के साम साम र सी साम र सींध के साम र सींध के साम साम र सी साम र सींध के साम साम र सी साम र सींध के साम साम र सी साम र सींध के साम साम र सी सींध के सींध के साम साम र सी साम र सींध के साम साम र सी साम र सींध के साम साम र सी साम र सींध के साम र सींध के साम साम र सी सींध के सी साम र सी साम र सी सींध के सी ही र सींद सी सींध के सींध के साम साम र सी सींध के साम साम र सी सींध के साम साम र सी सींध कर सी सी र साम साम र सी सींध का र सी साम साम र सी साम र सी साम र सी साम र सी साम र सी साम साम र सी साम र सी साम र सी साम र सी साम र सी साम र सी साम र सी साम र सी सी र साम साम र सी साम र सी साम र सी साम र सी साम र सी सी साम र सी साम र सी सी साम र सी साम र सी साम र सी साम र सी साम र सी सी साम र सी सी र साम र सी सी साम र सी सी साम र सी सी साम र सी साम र सी साम र सी सी साम र सी सी साम</li></ul> | प्रमा गवव<br>1 आवेदित<br>क रखा गया है।<br>क रखा मुस्ताओरत किये गए हो।<br>मोदार रहेगे। दूसमें किसी भी तथा व जनकारी<br>मोदार रहेगे।<br>मोदे किस्ट्र काभूगी कार्यवाही की जा सकेंगी। |                              |
| Give us Feedback                         |                                                                                                    |                                                                                                    |                              |
|                                          | Copyright @ 2020 State Institute for Town Planning, Bhopai, M. P.                                                                                                    |                                                                                                    | Version 1.0.0                |

30. User will be asked to perform the digital sign before proving the consent.

| 👻 🎯 Town & Country Planning, Bho; 🗙 🎯                                                                                                    | Town & Country Planning, Bho: × +                                                                                                    |                                                                                                    |                                                                                                    | - o ×                        |
|----------------------------------------------------------------------------------------------------|----------------------------------------------------------------------------------------------------|----------------------------------------------------------------------------------------------------|----------------------------------------------------------------------------------------------------|------------------------------|
| ← → ♂ ⋒ 🕾 gisservices.mp.gov.                                                                                                    | in/alpass/Web/LayoutPermission/Edit_LayoutPermFormNew.aspx                                                                                                    |                                                                                                    |                                                                                                    | 🖈 😂 🕲 🂝 😟 💆 :                |
| 8                                                                                                    | Edit Planning Area Application (Consultant)                                                                                                    |                                                                                                    |                                                                                                    | View Department Remarks Back |
| RAKESH AGRAWAL agrawal                                                                                                    | MDRLP20022525518                                                                                                    |                                                                                                    | 20/FEB/2025                                                                                                    |                              |
| sushmasanjayh@gmail.com                                                                                                    | Current Status :                                                                                                    |                                                                                                    | Status Updated On :                                                                                                    |                              |
| Profile Logout                                                                                                    | Application pending for Applicant Consent.                                                                                                    |                                                                                                    | 21/FEB/2025 12:38:47 PM                                                                                                    |                              |
| A Home                                                                                                    | Applied By:                                                                                                    |                                                                                                    |                                                                                                    |                              |
| 🍃 Opinion Out Of Planning Area 🗸                                                                                                    | consultant                                                                                                    |                                                                                                    |                                                                                                    |                              |
| Layout Permission Application ~                                                                                                    |                                                                                                    |                                                                                                    |                                                                                                    |                              |
| <ul> <li>Layout Permission Revoked<br/>Application</li> <li>Layout Permission Withdrawn</li> <li>Extension Application</li> <li>Extension Application</li> <li>Rules Master</li> <li>Verification of Payment</li> </ul> | Declaration  मैंग्रेलम RAKESH AGRAWAL agrawal (भूमि राजमी) निजानी 220, 2404  (भ राव किन मेंदी( हमनदी भूमि जाम Jaggabied (sahargan) के सारा<br>किले में ग्रेलम 4 प्रताम ( Jag david and fair a bitthin कार्वाध्य<br>( थ राव कि मेंदी( हमनदी भूमि जाम Jagabied (sahargan) के सारा<br>( थ राव कि मेंदी( हमनदी भूमि जाम के प्रदेश मेंदिय के के के केंदा<br>( थ राव कि मेंदराक्ष 2014 की माम के प्रदेश मेंदिय के के केंदा<br>( थ राव कि मेंदराक्ष 2014 कि साम के प्रदान मेंदरा के के केंदा<br>( थ राव कि मेंदराक्ष 2014 कि साम के प्रताम के प्रताम के स्वार<br>( थ राव कि मेंदराक्ष 2014 कि साम कें अंधन में प्रताम के प्रताम<br>( थ राव कि में प्रतान का प्रताम के अंधन के प्रतियम के क्रा किसे का कि कि<br>भूमित कि अवदित प्रताम क्रा के अंधन के प्रताम केंद्रा के क्रिया के कि के क्रा के क्रा के के क्रा के क्रा क्रा के क्रा के क्रा के क्रा के क्रा के क्रा के क्रा के क्रा के क्रा के क्रा के क्रा के क्रा के क्रा के क्रा के क्रा के क्रा के क्रा के क्रा के क्रा क्रा के क्रा के क्रा के क्रा के क्रा के क्रा के क्रा के क्रा के क्रा के क्रा के क्रा के क्रा के क्रा के क्रा के क्रा के क्रा के क्रा के क्रा के क्रा के क्रा के क्रा के क्रा क्रा के क्रा क्रा के क्रा क्रा के क्रा क्रा के क्रा क्रा के क्रा क्रा के क्रा क्रा के क्रा क्रा के क्रा क्रा के क्रा क्रा के क्रा क्रा के क्रा क्रा के क्रा क्रा के क्रा क्रा के क्रा क्रा के क्रा क्रा के क्रा क्रा के क्रा क्रा के क्रा क्रा क्रा क्रा क्रा क्रा क्रा के क्रा क्रा क्रा के क्रा क्रा क्रा क्रा के क्रा क्रा क्रा के क्रा क्रा क्रा क्रा क्रा क्रा क्रा क्रा | Please go to payment section & digital sig<br>document.<br>CK<br>बिल होती है जो अतिरिक सुरक का भुजान के लिये तैयादरहेंगे। उक्त मुहल क<br>रवे दसके सही के सुकार किनी भी प्रकार की निर्मात ने की कि में?, ने दे प्रार प्रधानक का का का का का का का का का<br>रवे के स्वर्थ कर की रह कार्य किनी भी प्रकार की निर्मात ने की की में?, का कि | य यापध पूर्वक निम्नलिखित कथन करता हूँ /करते हूँ /करते है.<br>]]<br>म रजन गर्का<br>1 धुनातन,<br>निम द्वारा इस्प्रांक्षित किन्दे गए हो।<br>मिद्वार दलेग मुस्प्रे किन्ते भी लाग व जनकानी<br>संदेश रहने भा स्प्रे किन्ते भी लाग व जनकानी |                              |
| Give us Foedback                                                                                                    | I have read all the details and terms as above affidavit points.<br>Accept Reject Cancel                                                                                                    |                                                                                                    |                                                                                                    |                              |
|                                                                                                    | Copyright © 2020 State Institute for Town Planning, Bhopal, M. P.                                                                                                    |                                                                                                    |                                                                                                    | Version 1.0.0                |

31. Click on the checkbox to start the Esign process.

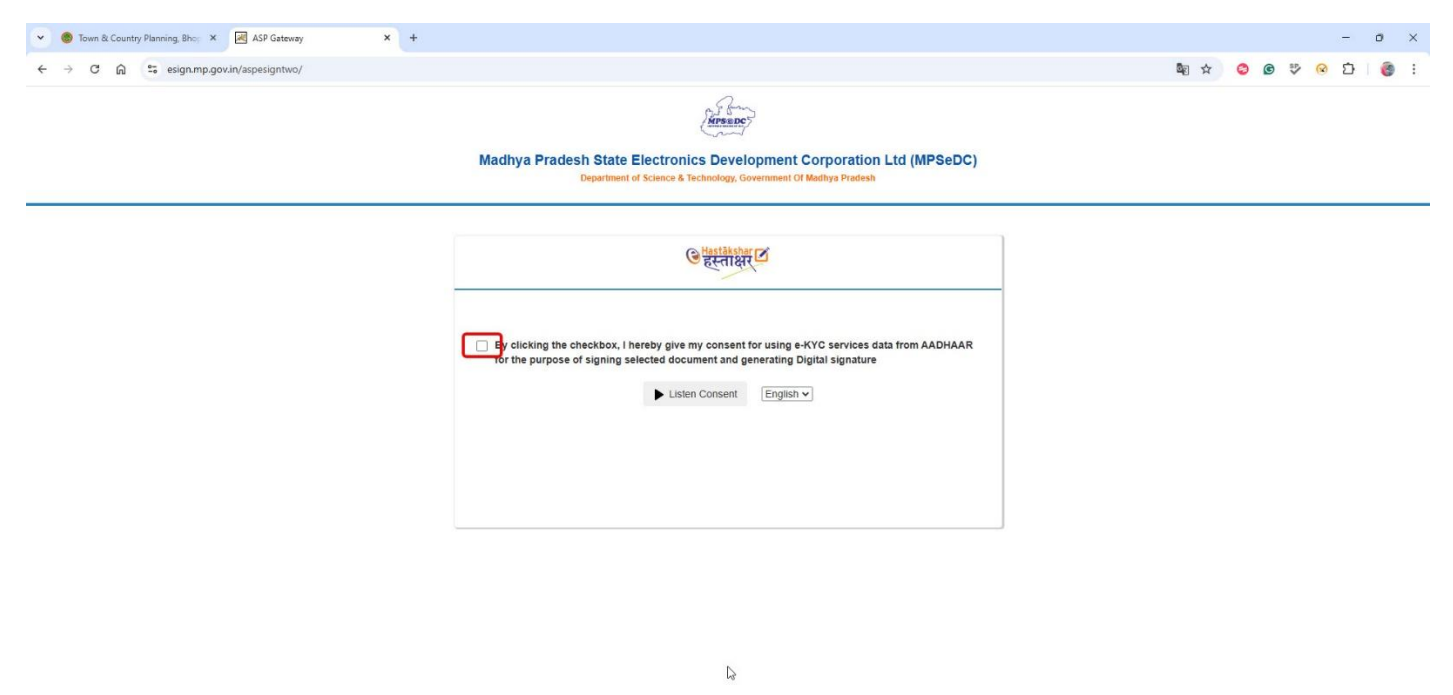

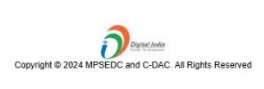

32. Enter Adhar Number and OTP to complete the Digital Signature.

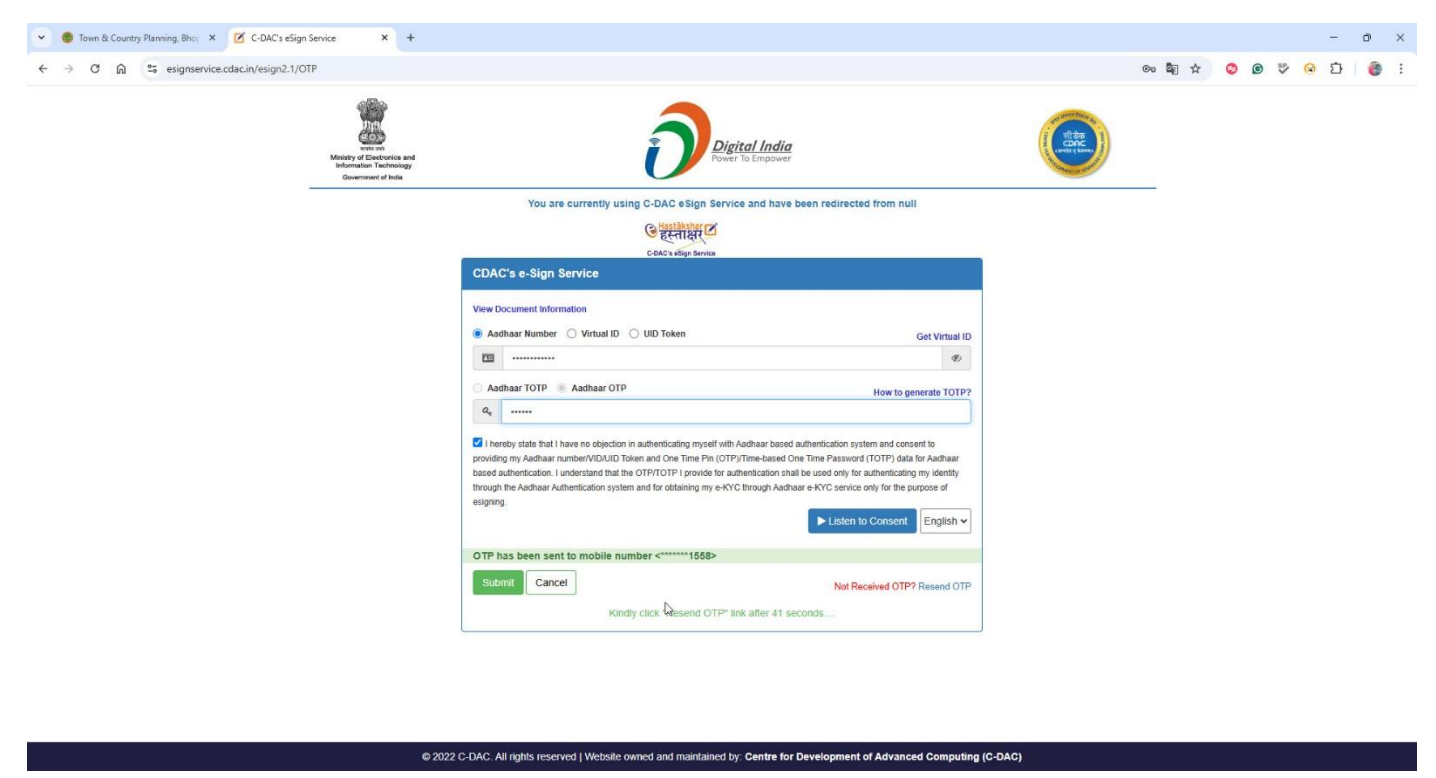

33. After the successful digital Signature, a confirmation pop up message will be displayed.

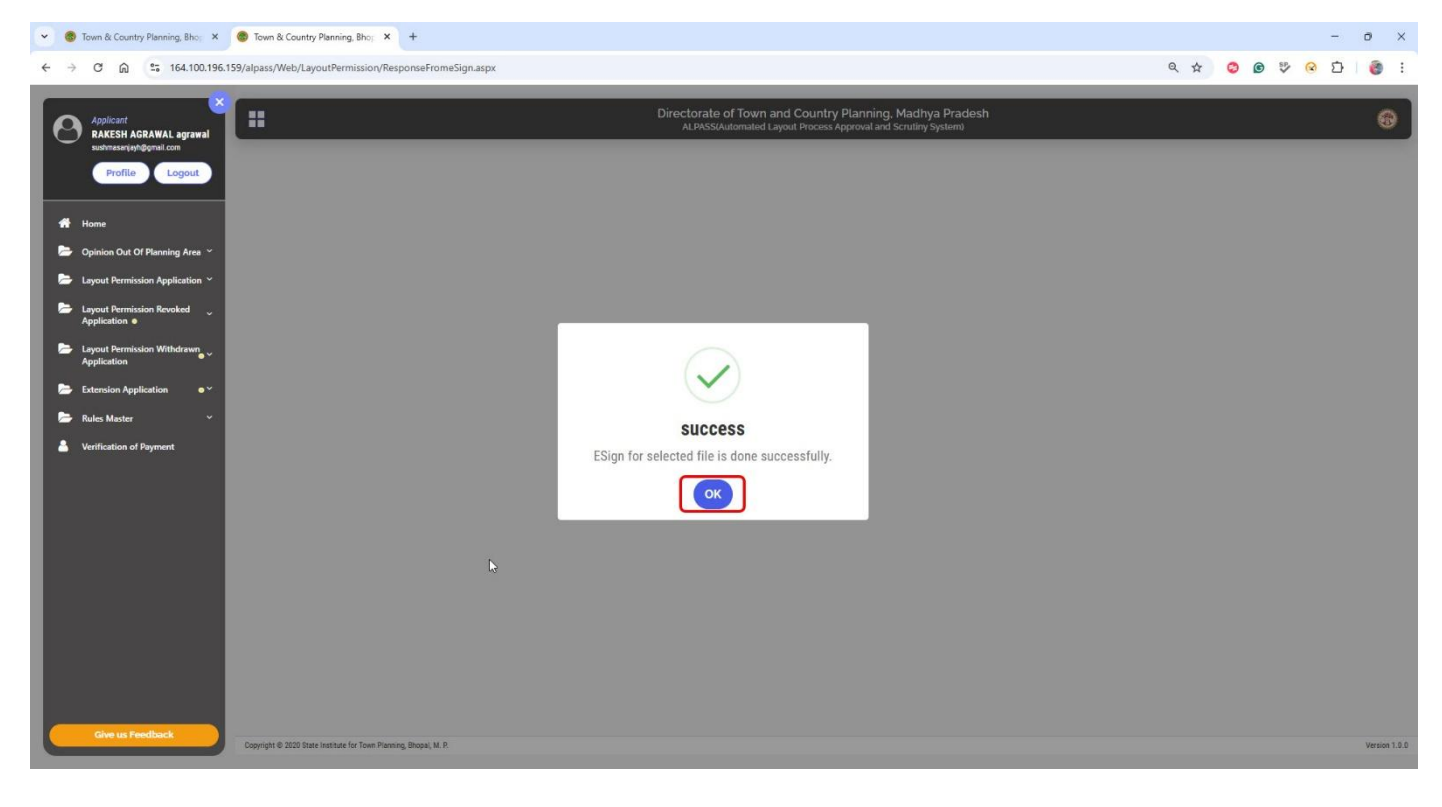

# 34. Click on the '**Accept'** button to provide consent.

| 👻 🎯 Town & Country Planning, Bho: 🗙                        | S Town & Country Planning, Bho; × +                                                                                                    |                                                                                                    | - o ×                                                                                                    |
|------------------------------------------------------------|----------------------------------------------------------------------------------------------------|----------------------------------------------------------------------------------------------------|----------------------------------------------------------------------------------------------------|
| ← → C ⋒ 😄 164.100.196.1                                    | 159/alpass/Web/LayoutPermission/Edit_LayoutPermFormNew.aspx                                                                                                    |                                                                                                    | 옥 ☆ 🕲 🥴 😵 🖸 । 🎯 🗄                                                                                                    |
| <ul> <li>C O O O O O O O O O O O O O O O O O O O</li></ul> | 559/alpass/Web/LayoutPermission/Edit_LayoutPermFormNew.aspx         Edit Planning Area Application (Consultant)         Application Basic Details         Application G:         Mon P20022525518         Current Status:         Applied Top perinding for Applicant Consent.         Applied By:         consultant         Doclaration         10) up fin Add,enth System (Uffit exit)) Fortifi 205, SAGAR PLATA MEMAGAR, ZORE 2 BHOPAL, ISBMI         10) up fin Add,enth System (Uffit exit)) Fortifi 205, SAGAR PLATA MEMAGAR, ZORE 2 BHOPAL, ISBMI         10) up fin Add,enth System (Uffit exit)) Fortifi 205, SAGAR PLATA MEMAGAR, ZORE 2 BHOPAL, ISBMI         10) up fin Add,enth System (Uffit exit)) Fortifi 205, SAGAR PLATA MEMAGAR, ZORE 2 BHOPAL, ISBMI         10) up fin Add,enth System (Uffit exit)) Fortifi 205, SAGAR PLATA MEMAGAR, ZORE 2 BHOPAL, ISBMI         10) up fin Add,enth System (Uffit exit)) Fortifi 205, SAGAR PLATA MEMAGAR, ZORE 2 BHOPAL, ISBMI         10) up fin Add,enth System (Uffit exit)) Fortifi 205, SAGAR PLATA MEMAGAR, ZORE 2 BHOPAL, ISBMI         10) up fin Add,enth System (Uffit exit)) Fortifi 205, SAGAR PLATA MEMAGAR, ZORE 2 BHOPAL, ISBMI         10) up fin Add,enth System (Uffit exit)) Fortifi 205, SAGAR PLATA MEMAGAR, ZORE 2 BHOPAL, ISBMI         10) up fin Add,enth System (Uffit exit)) Fortifi 205, SAGAR PLATA MEMAGAR, ZORE 2 BHOPAL, ISBMI         10) up fin Add,enth System (Uffit exit)) Fortifi 205, SAGAR PLATA MEMAGAR, ZORE 2 BHOPAL, ISBMI | Appled On :<br>20/FEB/2025<br>Status Updated On :<br>20/FEB/2025<br>Status Updated On :<br>21/FEB/2025 12:38:47 PM<br>21/FEB/2025 12:38:47 PM | Q       Image: Constraint of the second second |
|                                                            | _                                                                                                    |                                                                                                    |                                                                                                    |
| Give us Feedback                                           | Copyright © 2020 State Institute for Town Planning, Bhopal, M. P.                                                                                                    |                                                                                                    | Version 1.0.0                                                                                                    |

# 35. Enter the OTP to complete consent process

| 👻 🌀 Town & Country Planning, Bho; 🗙                                                                     | Town & Country Planning, Bho; × +                                                                                                    |                                                                                                    |                                                                    |          |     |       |            | -            | Ø      | ×   |
|----------------------------------------------------------------------------------------------------|----------------------------------------------------------------------------------------------------|----------------------------------------------------------------------------------------------------|--------------------------------------------------------------------|----------|-----|-------|------------|--------------|--------|-----|
| ← → ♂ ⋒ ≤ 164.100.196.159                                                                               | l/alpass/Web/LayoutPermission/Edit_LayoutPermFormNew.asp                                                                                                    | x                                                                                                    |                                                                    |          | @ ☆ | 0     | © 🌮        | 0 D          | 0      | ;   |
| Applicant<br>RAKESH AGRAWAL agrawal<br>restricted formations                                            | Edit Planning Area Application (Consultant)                                                                                                    |                                                                                                    |                                                                    |          |     | Minut | Department | Liternarks ( | Back   | þ   |
|                                                                                                    |                                                                                                    |                                                                                                    |                                                                    |          |     |       |            |              |        |     |
| Pronte Logon                                                                                            |                                                                                                    |                                                                                                    | Applied On :                                                       |          |     |       |            |              |        |     |
|                                                                                                    |                                                                                                    |                                                                                                    |                                                                    |          |     |       |            |              |        |     |
| 29 Home                                                                                                 |                                                                                                    |                                                                                                    |                                                                    |          |     |       |            |              |        |     |
| Dinion Out Of Planning Area ~                                                                           |                                                                                                    |                                                                                                    |                                                                    |          |     |       |            |              |        |     |
| 🔛 Layout Permission Application 😁                                                                       | Applied By:                                                                                                    |                                                                                                    |                                                                    |          |     |       |            |              |        |     |
| Er Layout Permission Revoked                                                                            |                                                                                                    |                                                                                                    |                                                                    |          |     |       |            |              |        |     |
| Layout Permission Withdrawn<br>Application                                                              | Declaration                                                                                                    | Are you sure ?<br>After accepting terms and conditions, application will forward to<br>process.                                                                                                    | department for further                                             |          |     |       |            |              |        |     |
| <ul> <li>Extension Application • *</li> <li>Rules Muster *</li> <li>Verification of Pagement</li> </ul> | े मि AACLAN ACAMAN, Legrand (भूमि मामी) मिमाने 229, BACAR PLAN<br>(1) कही के मैं पिरानी अंद्री पान Jappales & Jahar Shari (1)<br>(2) कही के मैं पिरानी अंद्री पान Jappales & Jahar Shari (2)<br>(2) कही के मैं पिरानी अंद्री पान Jappales & Jahar Shari (2)<br>(2) कही के मैं प्रोटा का श्रे Aac Anthone, Legran की भार तथा पा<br>(2) कहा के मैं प्रोटा का श्रे Aac Anthone, Legran की की अंदारी कि अंदा<br>(2) कहा के मैं प्रोटा कही का स्वार्ट्य के प्रोटा के प्रोटा के Land Rhan<br>(2) कहा कि मैं प्रोटा कहा श्रे प्राटा कहा के प्रोटा कि अंद्री का कि की<br>(2) कहा कि मैं प्रोटा कहा श्रे प्राटा कहा के प्रोटा कि अंदा की की का तथा की<br>(2) कहा कि प्रोटा कु प्राटा कु प्रायत के प्राराज 1) कहा तथा का<br>(2) कहा कि प्रोटा कु प्रायत कु अंध में किसी के प्रायत की प्रायत की कि का<br>(2) कहा कि प्रायत कु प्रायत का अंध की किसी के प्रायत की कहा तथा की<br>(2) कि की की प्रायतप्रदेश की की की प्रायत का का कहा की की का तथा की<br>(2) की की की प्रायतप्रदेश के प्रोरा की की की प्रायत की हुए सार्ट क्रिक्स<br>के प्रायता क्षेत्र के प्रायत की क्षेत्र की का का का कहा की की का की का<br>के प्रायता कि की की की की का का का का की की की का की का की की<br>(2) कि की की प्रायतप्रायता के प्रायति के प्रायत का करकती की है का अधिका की<br>(3) कि की की प्रायतप्रायता के प्रायति के प्रायता का करकती की है का प्रायतिका की<br>की प्रायता कि का की क्षेत्र के प्रायत कि का का कि की की का की का की की<br>की प्रायता कि का की को की की की का का का का करकती की है का प्रायतिका की<br>की प्रायता कि का की की की की की का की का का का का की का की की का की का की का<br>की प्रायता कि का की की की की की का की का का का की का की की का की का की की की का की का की की की<br>की का की की का का को की की की का की की की का की की की का की की का की का की की का की की की का की का की की की का की की की का की की की का की की की की की की का की की की का की की की की की का की की की की की की की की की की की की की | process.<br>OPP Successfully sent to registered Mobile No XXXXXXX 290 & E<br>SXXXXXXXXXXXXxXx<br>Enter OTP : * [11222 • Record OTF<br>Submit Cancel<br>Submit Cancel<br>The sent set of the set of the set of the set of the set of the set<br>of the set of the set of the set of the set of the set of the set of the set<br>of the set of the set of the set of the set of the set of the set of the set<br>of the set of the set of the set of the set of the set of the set of the set<br>of the set of the set of the set of the set of the set of the set of the set of the set<br>of the set of the set of the set of the set of the set of the set of the set of the set of the set<br>of the set of the set o | mail<br>जगते है<br>काफेके स्वाय काल्यलान<br>ही काफेकही जी ज करेले। | Evenită; |     |       |            |              |        |     |
| Give us Feedback                                                                                        |                                                                                                    |                                                                                                    |                                                                    |          |     |       |            |              |        |     |
|                                                                                                    | Experience 2020 Date Institute for Town Planning, Biosper, M. P.                                                                                                    |                                                                                                    |                                                                    |          |     |       |            |              | Veniso | 2.0 |

36. A confirmation message will be displayed after the providing the Consent.

| 👻 🎯 Town & Country Planning, Bho: 🗙                                                              | Town & Country Planning, Bho: × +                                                                                                    | - o ×                                                                                                  |
|--------------------------------------------------------------------------------------------------|----------------------------------------------------------------------------------------------------|----------------------------------------------------------------------------------------------------|
| ← → ♂ ⋒ ≌ 164.100.196.                                                                           | 59/alpass/Web/LayoutPermission/Edit_LayoutPermFormNew.aspx                                                                                                    | 옥 ☆ 🥝 🕫 🤣 🧐 🍓 :                                                                                        |
| Applicant<br>RAKESH AGRAWAL agrawal                                                              | Edit Planning Area Application (Consultant)                                                                                                    | View Department Remarks Bask                                                                           |
| Brofile Logout                                                                                   |                                                                                                    | Applied On :                                                                                           |
| 🛱 Home                                                                                           |                                                                                                    |                                                                                                    |
| Dpinion Out Of Planning Area 🗠                                                                   |                                                                                                    |                                                                                                    |
| 😂 Layout Permission Application *                                                                | Applied By:                                                                                                    |                                                                                                    |
| Layout Permission Revoked Application                                                            |                                                                                                    |                                                                                                    |
| Layout Permission Withdrawn<br>Application                                                       |                                                                                                    |                                                                                                    |
| <ul> <li>Extension Application</li> <li>Roles Master</li> <li>Verification of Payment</li> </ul> | Consent successfully submitted.  Consent successfully submitted. | अपनी हुं, (साथे हुं,<br>- सिन्दे ने प्रत्य हैं)<br>निर्दे के साथ हा सामगर्ग<br>- सार्टन में या समित्त। |
| Give us Feedback                                                                                 |                                                                                                    |                                                                                                    |

37. After the successful consent, File would be moved to the T&CP department for the further process.

|                                                                            |           |                                                                                                    |                                                                                                    |                       |                                                                                                    |                                                        |                           |                                                                                     | 5                                              |
|----------------------------------------------------------------------------|-----------|----------------------------------------------------------------------------------------------------|----------------------------------------------------------------------------------------------------|-----------------------|----------------------------------------------------------------------------------------------------|--------------------------------------------------------|---------------------------|-------------------------------------------------------------------------------------|------------------------------------------------|
| → C ଲ 🕾 164.100.196.159                                                    | )/alpass/ | Web/LayoutPermission/View                                                                                                | Applications.aspx                                                                                                    |                       |                                                                                                    |                                                        |                           | ९ 🛧 😂                                                                               |                                                |
|                                                                            | ::        |                                                                                                    |                                                                                                    |                       | Directorate of Town and Country P<br>ALPASS(Automated Layout Process App                                                                                                    | lanning, Madhya Pradesi<br>proval and Scrutiny System) | h                         |                                                                                     | 8                                              |
| Profile Logout                                                             | Plann     | ing Area Applications                                                                                                    |                                                                                                    |                       |                                                                                                    |                                                        |                           |                                                                                     | Print                                          |
|                                                                            |           | आवेदन नंबर                                                                                                    | बनने (Generate) के 30 दिनों के भीतर,                                                                                            | आवेदन विभ             | ाग को अग्रेषित किया जाना चाहिए। आवेदन                                                                                                    | , 30 दिनों के भीतर विभाग क                             | गे अग्रेषित नहीं वि       | म्ये जाने की स्थिति में, ALPASS से स्वतः ह                                          | ही हट जाएगा।                                   |
| Home                                                                       | Applicati | on ID                                                                                                    |                                                                                                    |                       |                                                                                                    |                                                        |                           |                                                                                     |                                                |
|                                                                            | Enter /   | Application ID                                                                                                    |                                                                                                    |                       |                                                                                                    |                                                        |                           | Search                                                                              |                                                |
| Dpinion Out Of Planning Area                                               | S.No.     | Application Details                                                                                                    | Project & Premises Details                                                                                                    | Planning<br>Area(Ha.) | Applicant Name                                                                                                    | Section                                                | Scrutiny Result           | Application Status                                                                  | Action                                         |
| Guiding Information<br>Apply Layout Permission<br>Pending                  | 1         | Application ID-<br>MDRLP2002252518<br>Category- Plotted<br>Applied By- consultant<br>Applied On- 21/FEB/2025 12:48<br>PM | Project Name-Test Project<br>Premises Name-Testdential Layout<br>District Name-Mandsaur Village Name-<br>Jaggakhedi (Nahargarh) | 3                     | Rakesh Agrawal Agrawal                                                                                                    | Amendment in Extended Planning<br>Area - Section 16(5) | Scrutiny Report OK        | कार्यालय उप संचालक नीमव के पास लंबित                                                | View View Update History                       |
| Approved O consultant Change Request Layout Permission Revoked Application | 2         | Application ID-<br>BPLLP25072406199<br>Category-Plotted<br>Applied By- Applicant<br>Applied On-25/JUL/2024 11:22<br>AM   | Project Name-SAGE PRESTICE<br>Premises Name-Plotted Housing<br>District Name-Bhopal Village Name-Bawadiya<br>Kalan              | 1.552                 | (Rakesh Agrawal Agrawal)-Sage Town Partner<br>Sanjeer Agrawal S/O Late Stri S K Agrawal And Shri<br>Karan Rhurana S/O Shri Ramesh Khurana 250, Sage<br>Plaza M P Nagar Bhopal | Inside Planning Area Section 29<br>(1)                 | Scrutiny Report OK        | Pending for Layout Plan Submission.                                                 | Proceed Update Application View Update History |
| Layout Permission Withdrawn<br>Application<br>Extension Application        | 3         | Application ID-<br>BPLLP26062457949<br>Category- Others<br>Applied By- Applicant<br>Applied On- 28/JUN/2024 11:54<br>AM  | Project Name-SAGE HOTEL<br>Premises Name-Hotel<br>District Name-Bhopal Village Name-Bawadiya<br>Kalan                           | 0.4229                | (Rakesh Agrawal Agrawal)-Sage Associates And<br>Sage Enterprises Partner Sanjeev Agrawal S/O Late<br>Shri S K Agrawal                                                         | Amendment in Approved Layout -<br>Section 29(3)        | Scrutiny Report OK        | Application is forwarded to Applicant/Consultant<br>for Basic Information Updation. | View Update Application View Update History    |
| verification of Payment                                                    | 4         | Application ID-<br>BPLLP23122344197<br>Category-Plotted<br>Applied By-Applicant<br>Applied On-28/DEC/2023 06:14<br>PM    | Project Name-SAGE HERITAGE 3<br>Premises Name-Plotted Housing<br>District Name-Bhopal Village Name-Bawadiya<br>Kalan            | 0.903                 | Rakesh Agrawal Agrawal                                                                                                    | Inside Planning Area Section 29<br>(1)                 | Scrutiny Report<br>Not OK | Application Rejected (Digitally Signed).                                            | View<br>View Update History                    |
|                                                                            | 5         | Application ID-<br>BPILLP16112342565<br>Category- Others<br>Applied By- Applicant<br>Applied On- 01/DEC/2023 11:12<br>AM | Project Name-OPEN MALL 3<br>Premises Name-Open Mall<br>District Name-Bhopal Village Name-Barrai                                 | 1.955                 | Rakesh Agrawal Agrawal                                                                                                    | Inside Planning Area Section 29<br>(1)                 | Scrutiny Report OK        | Corrigendum - Application Digitally Signed                                          | View<br>View Update History                    |